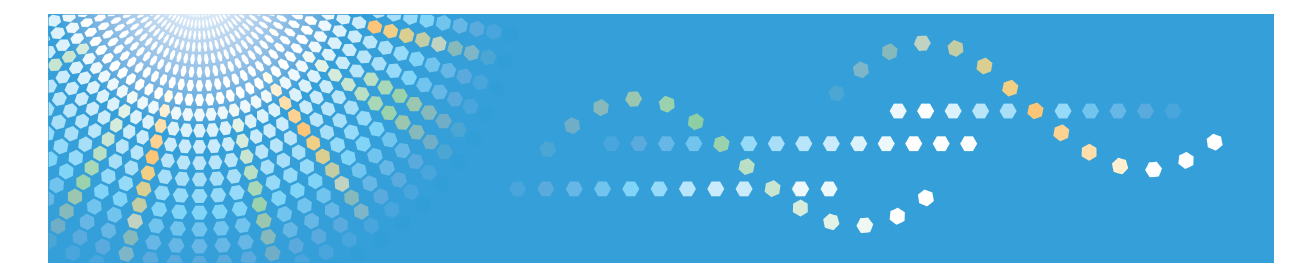

# **Pro** C901

# Operating Instructions General Settings Guide

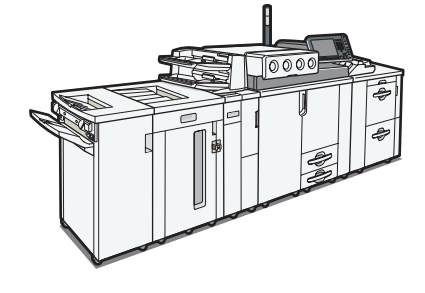

1 Connecting the Machine

2 System Settings

3 Registering Addresses and Users

Other User Tools

5 Appendix

4

Read this manual carefully before you use this machine and keep it handy for future reference. For safe and correct use, be sure to read the Safety Information in "About This Machine" before using the machine.

# TABLE OF CONTENTS

|                                      | 4  |
|--------------------------------------|----|
| Notice                               | 6  |
| Important                            | 6  |
| How to Read This Manual              | 7  |
| Symbols                              | 7  |
| Names of Major Items                 | 7  |
| Notes                                | 7  |
| Display Panel                        | 8  |
| Accessing User Tools                 | 9  |
| Changing Default Settings            | 9  |
| Quitting User Tools                  | 10 |
| 1. Connecting the Machine            |    |
| Connecting to the Interfaces         | 11 |
| Connecting to the Ethernet Interface | 11 |
| 2. System Settings                   |    |
| General Features                     | 13 |
| Selectable Output Trays              | 17 |
| Timer Settings                       | 22 |
| Interface Settings                   | 24 |
| Network                              | 24 |
| Print List                           | 27 |
| File Transfer                        | 29 |
| Administrator Tools                  | 32 |
| Programming the LDAP server          | 39 |
| Programming the LDAP server          | 39 |
| Changing the LDAP server             | 41 |
| Deleting the LDAP server             | 41 |
| 3. Registering Addresses and Users   |    |
| Address Book                         | 43 |
| Managing users and machine usage     | 45 |
| Registering Names                    | 46 |
| Registering Names                    | 46 |
| Changing a Registered Name           | 47 |

| Deleting a Registered Name                           |    |
|------------------------------------------------------|----|
| Authentication Information                           | 49 |
| Registering a User Code                              | 49 |
| Changing a User Code                                 | 50 |
| Deleting a User Code                                 | 52 |
| Displaying the Counter for Each User                 | 53 |
| Printing the Counter for Each User                   | 54 |
| Printing the Counter for All Users                   | 55 |
| Clearing the Number of Prints                        |    |
| Registering Names to a Group                         | 57 |
| Registering a Group                                  | 57 |
| Registering Names to a Group                         |    |
| Adding a Group to Another Group                      |    |
| Displaying Names Registered in a Group               | 61 |
| Removing a Name from a Group                         | 61 |
| Deleting a Group Within Another Group                | 62 |
| Changing a Group Name                                | 63 |
| Deleting a Group                                     | 65 |
| 4. Other User Tools                                  |    |
| Maintenance                                          | 67 |
| Changing the Display Language                        | 68 |
| Inquiry                                              | 69 |
| Counter                                              | 71 |
| Displaying the Total Counter                         | 71 |
| 5. Appendix                                          |    |
| Adjustment Settings for Operators                    | 73 |
| Changing the Adjustment Settings for Operators       | 73 |
| Layout of the Adjustment Settings for Operators Menu | 74 |
| Setting Values                                       | 74 |
| Copyrights                                           |    |
| expat                                                | 84 |
| NetBSD                                               | 84 |
| Sablotron                                            |    |

| SASL                      |
|---------------------------|
| MD495                     |
| MD595                     |
| Samba(Ver 3.0.4)96        |
| RSA BSAFE <sup>®</sup> 96 |
| Open SSL96                |
| Open SSH                  |
| Open LDAP102              |
| Heimdal103                |
| FreeBSD 4.6.2/netipx104   |
| racoon104                 |
| TrouSerS                  |
| Trademarks                |
| INDEX                     |

# **Manuals for This Machine**

Read this manual carefully before you use this machine.

Refer to the manuals that are relevant to what you want to do with the machine.

### 🔂 Important

- Media differ according to manual.
- The printed and electronic versions of a manual have the same contents.
- Adobe Acrobat Reader/Adobe Reader must be installed in order to view the manuals as PDF files.
- A Web browser must be installed in order to view the html manuals.

#### About This Machine

Before using the machine , be sure to read the section of this manual entitled Safety Information.

This manual introduces the machine's various functions. It also explains the control panel, preparation procedures for using the machine, how to enter text, and how to install the CD-ROMs provided.

#### Troubleshooting

Provides a guide to resolving common usage-related problems, and explains how to replace paper, toner, staples, and other consumables.

#### Network Guide

Explains how to configure and operate the machine in a network environment.

#### **General Settings Guide**

Explains how to connect the machine to a network. Also explains how to change User Tools settings, and how to register information in the Address Book.

#### **Paper Settings Reference**

Explains how to make paper settings.

#### Security Reference

This manual is for administrators of the machine. It explains security functions that you can use to prevent unauthorized use of the machine, data tampering, or information leakage. For enhanced security, we recommend that you first make the following settings:

- Install the Device Certificate.
- Enable SSL (Secure Sockets Layer) Encryption.
- Change the user name and password of the administrator using Web Image Monitor.

For details, see "Setting Up the Machine", Security Reference.

Be sure to read this manual when setting the enhanced security functions, or user and administrator authentication. Note

• In addition to the above, manuals are also provided for the Printer function.

# Notice

## Important

In no event will the company be liable for direct, indirect, special, incidental, or consequential damages as a result of handling or operating the machine.

For good print quality, the manufacturer recommends that you use genuine toner from the manufacturer.

The manufacturer shall not be responsible for any damage or expense that might result from the use of parts other than genuine parts from the manufacturer with your office products.

# How to Read This Manual

# Symbols

This manual uses the following symbols:

### Comportant 1

Indicates points to pay attention to when using the machine, and explanations of likely causes of paper misfeeds, damage to originals, or loss of data. Be sure to read these explanations.

### Note

Indicates supplementary explanations of the machine's functions, and instructions on resolving user errors.

### Reference

This symbol is located at the end of sections. It indicates where you can find further relevant information.

# []

Indicates the names of keys on the machine's display or control panels.

# Names of Major Items

Major items of this machine are referred to as follows in this manual:

- Auto Document Feeder  $\rightarrow$  ADF
- LCIT RT5030 (optional) → Large capacity tray (LCT)
- LCIT RT5050 (optional) → Wide large capacity tray (Wide LCT)
- Z-folding Unit ZF4000 (optional) → Z-folding unit
- High Capacity Stacker SK5010 (optional) → Stacker
- Perfect Binder GB5000 (optional) → Perfect binder

### Notes

Contents of this manual are subject to change without prior notice.

Two kinds of size notation are employed in this manual. With this machine refer to the inch version.

Some illustrations in this manual might be slightly different from the machine.

Certain options might not be available in some countries. For details, please contact your local dealer.

Depending on which country you are in, certain units may be optional. For details, please contact your local dealer.

# **Display Panel**

The display panel shows machine status, error messages, and function menus.

The function items displayed serve as selector keys. You can select or specify an item by lightly pressing it.

When you select or specify an item on the display panel, it is highlighted like <sup>On</sup>. Keys appearing as cannot be used.

### Comportant 🔿

#### • A force or impact of more than 30 N (about 3 kgf) will damage the display panel.

To display the following screen, press the [User Tools] key to display the User Tools menu, and then press [System Settings].

Using the System Settings menu screen as an example, this section explains how to use the machine's display panel.

|   | 🔯 System Settings                                                              | Exit               |
|---|--------------------------------------------------------------------------------|--------------------|
|   | General Timer Interface File Administrator<br>Settings Settings Transfer Tools |                    |
| 1 | Program / Change / Delete User Text                                            |                    |
|   | Panel Key Sound Medium Status Indicator                                        | On                 |
|   | Warm-up Beeper On Screen Color Setting                                         | Gray Type          |
|   |                                                                                |                    |
|   | Function Priority Printer                                                      |                    |
|   | Output: Printer                                                                | Stacker Upper Tray |
|   |                                                                                |                    |
|   | 1/2                                                                            | A Previous Vext    |
|   |                                                                                |                    |
|   |                                                                                |                    |
|   |                                                                                |                    |
|   | Suctern Status                                                                 |                    |
|   |                                                                                |                    |

- 1. The menu tabs for various settings appear. To display the setting you want to specify or change, press the appropriate menu tab.
- 2. A list of settings appears. To specify or change a setting, press the appropriate key in the list.
- 3. Press this to quit the User Tools menu.

# **Accessing User Tools**

This section describes how to access User Tools menu.

User Tools allow you to change or set defaults.

### **Vote**

- Operations for system settings differ from normal operations. Always quit User Tools when you have finished.
- Any changes you make with User Tools remain in effect even if the main power switch or operation switch is turned off, or the [Energy Saver] or [Clear Modes] key is pressed.

# **Changing Default Settings**

This section describes how to change the settings of User Tools.

#### 🚼 Important

- If Administrator Authentication Management is specified, contact your administrator.
- 1. Press the [User Tools] key.

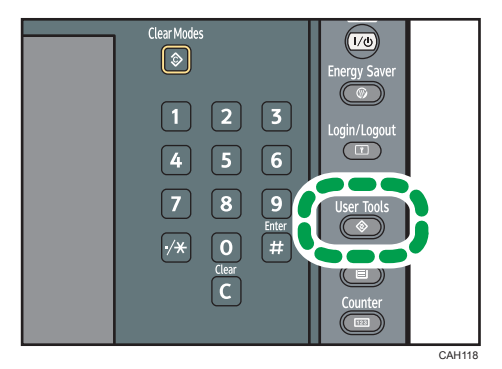

2. Select the menu.

To change the System Settings, press [System Settings].

To adjust color registration, press [Maintenance].

To change the Adjustment Settings for Operators, press [Adjustment Settings for Operators].

To check the telephone number to contact for repairs, or to order consumables, press [Inquiry].

- 3. Select the user tool you want to change.
- 4. Change settings by following instructions on the display, and then press [OK].

### Note

• To cancel changes made to settings and return to the initial display, press the [User Tools] key.

- For details about specifying System Settings, see "System Settings".
- For details about specifying other settings such as adjusting color registration, changing the language, checking inquiry and counter, see "Other User Tools".
- For details about specifying Adjustment Settings for Operators, see "Adjustment Settings for Operators".

## Reference

- p.13 "System Settings"
- p.67 "Other User Tools"
- p.73 "Adjustment Settings for Operators"

# **Quitting User Tools**

This section describes how to quit the settings of User Tools.

1. Press the [User Tools] key.

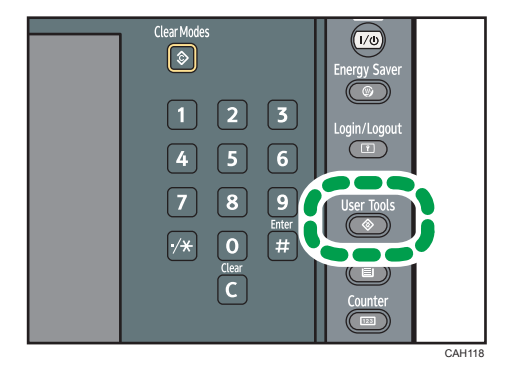

• Note

• You can also quit User Tools by pressing [Exit].

# 1. Connecting the Machine

This chapter describes how to connect the machine to the network and specify the network settings.

# Connecting to the Interfaces

This section explains how to identify the machine's interface and connect the machine according to the network environment.

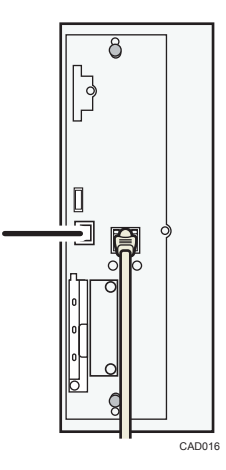

#### 1. Ethernet port

Port for using the 100BASE-TX, or 10BASE-T cable.

### Connecting to the Ethernet Interface

This section describes how to connect the Ethernet cable to the Ethernet port.

#### Comportant 🔁

- If the main power switch is on, turn it off.
- Use the following Ethernet cables.
  - Unshielded Twisted Pair Cable (UTP) or Shielded Twisted Pair Cable (STP) and Category type 5 or more.
- 1. Make sure the main power switch of the machine is off.

2. Connect the Ethernet cable to the Ethernet port.

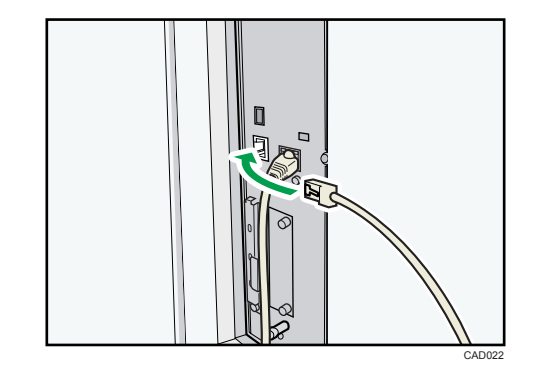

- 3. Connect the other end of the Ethernet cable to a network connection device such as a hub.
- 4. Turn on the main power switch of the machine.

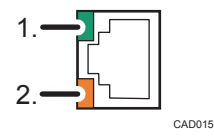

1. Indicator (green)

When 10BASE-T is operating, the LED is lit green. When 100BASE-TX is operating it is turned off.

2. Indicator (orange)

When 100BASE-TX is operating, the LED is lit orange. When 10BASE-T is operating, it is turned off.

#### **Vote**

• For details about turning the machine on and off with the main power switch, see "Turning On/Off the Power", About This Machine.

# 2. System Settings

This chapter describes user tools in the System Settings menu. For details on how to access System Settings, see "Accessing User Tools".

# **General Features**

This section describes the user tools in the General Features menu under System Settings.

#### Program / Change / Delete User Text

You can register text phrases you often use when specifying settings, such as ".com" and "Regards".

You can register up to 40 entries.

- Program / Change
  - 1. Press the [User Tools] key.
  - 2. Press [System Settings].
  - 3. Check that [General Features] is selected.
  - 4. Press [Program / Change / Delete User Text].
  - 5. Check that [Program / Change] is selected.
  - 6. Select the user text you want to change.

To program new user text, press [\*Not Programmed].

7. Enter the user text, and then press [OK].

Enter the user text using up to 80 characters.

- 8. Press [Exit].
- 9. Press the [User Tools] key.
- Delete
  - 1. Press the [User Tools] key.
  - 2. Press [System Settings].
  - 3. Check that [General Features] is selected.
  - 4. Press [Program / Change / Delete User Text].
  - 5. Press [Delete].
  - 6. Select the user text you want to delete.
  - 7. Press [Yes].
  - 8. Press [Exit].
  - 9. Press the [User Tools] key.

#### **Panel Key Sound**

The beeper (key tone) sounds when a key is pressed.

Default: [Medium]

#### Warm-up Beeper

You can have the beeper sound when the machine becomes ready to print after leaving Energy Saver mode, or when the power is turned on.

#### Default: [On]

If the Panel Key Sound setting is [Off], the beeper does not sound, whatever the Warm-up Beeper setting.

#### **Function Priority**

Specify the mode to be displayed immediately after the operation switch is turned on, or when System Reset mode is turned on.

Default: [Printer]

#### Status Indicator

You can specify whether the status indicator shows the machine status or not.

Default: [On]

### **Screen Color Setting**

You can select the screen color among from five types.

Default: [Gray Type]

#### **Output: Printer**

Specify a tray to which document are delivered.

The available output trays and default settings vary depending on which options are installed. See "Selectable Output Trays".

#### Paper Tray Priority: Printer

Specify a tray to supply paper for output.

2

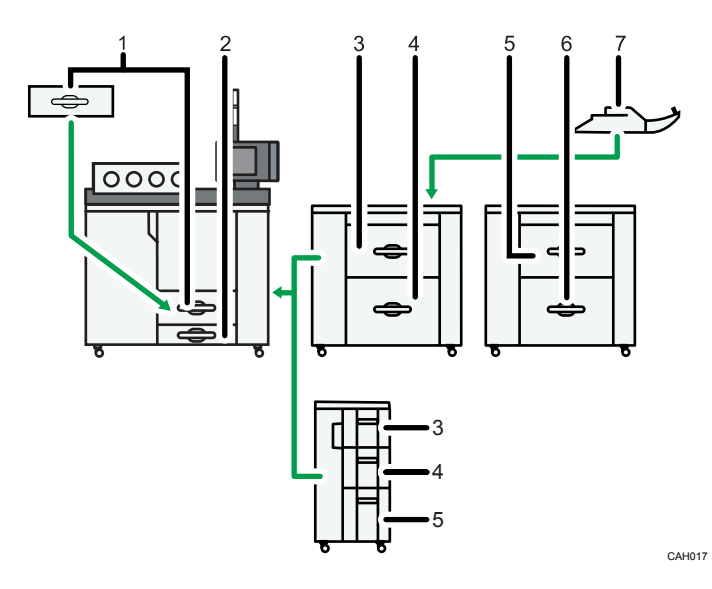

- 1. Tray 1
- 2. Tray 2
- 3. Tray 3
- 4. Tray 4
- 5. Tray 5
- 6. Tray 6
- 7. Tray 7

Default: [Tray 1].

#### System Status/Job List Display Time

Specify how long to display the System Status and Job List display for.

Default: [On], [15 second(s)]

By selecting [On], you can specify a display time between 10 and 999 seconds.

#### **Key Repeat**

You can enable or disable repetition of an operation if a key on the screen or control panel is pressed continuously.

Default: [Normal]

#### **Z-fold Position**

If you specify Z-folding, set the fold-back position in 1 mm (0.1 inch) increments.

The setting ranges of the folding position for each paper size are shown below:

- A3: 2-25 mm (0.1-1.0 in.)
- B4 JIS: 2-40 mm (0.1-1.6 in.)

15

- A4: 2-10 mm (0.1-0.4 in.)
- 11 × 17: 2-20 mm (0.1-0.8 in.)
- 8<sup>1</sup>/<sub>2</sub> × 14: 2-35 mm (0.1-1.4 in.)

Default: [2 mm] (Metric version) / [0.1 inch] (Inch version).

This setting appears only when the Z-folding unit is installed.

#### **Output Tray Setting**

Use this setting to switch between [According to Function Setting] and [Auto Change].

Output Tray

This setting appears only when more than one stacker trays are attached to the machine.

- According to Function Setting
- Auto Change

#### Default: [According to Function Setting]

• Multi-job Output Method to Stacker

This setting appears only when stacker tray is attached to the machine.

- Stack Jobs
- Do not Stack jobs

Default: [Stack Jobs]

• Output Settings when Stacker is Full

This setting appears only when more than one stacker trays are attached to the machine.

- Auto Detect
- Priority Stacker

Default: [Auto Detect]

#### Perfect Binding Cut Fine Adjustment

Adjust the cut size applied when perfect binding.

This setting appears only when the perfect binder is installed.

Default for "Vertical": [0 inch]

Default for "Horizontal": [0 inch]

Default for "Cut Position": [0 inch]

#### Note

• For details on how to access System Settings, see "Accessing User Tools".

#### Reference

- p.9 "Accessing User Tools"
- p.17 "Selectable Output Trays"

2

# Selectable Output Trays

This section lists the output trays that you can select.

The output trays that you can select vary depending on which options are installed on the machine.

#### C Important

• When a finisher is installed and stapling or shift-sorting is specified for the job, prints will always be delivered to the finisher shift tray, even if a different output tray is specified.

### If the Finisher SR5000 is attached

This illustration shows the output trays that can be selected when using the Finisher SR5000.

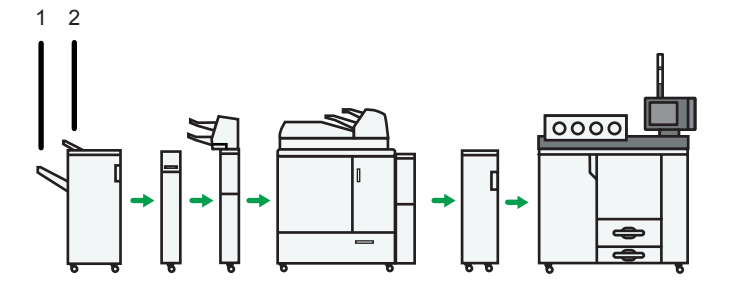

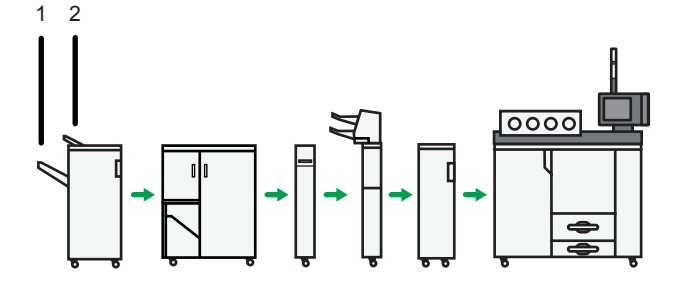

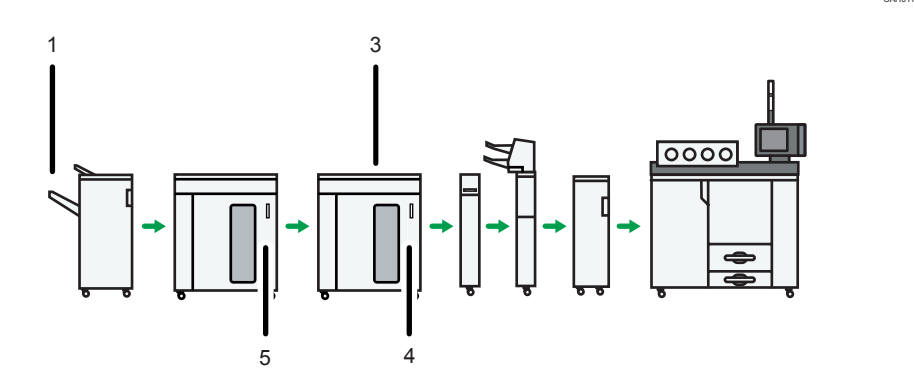

CAH023

CAH010

17

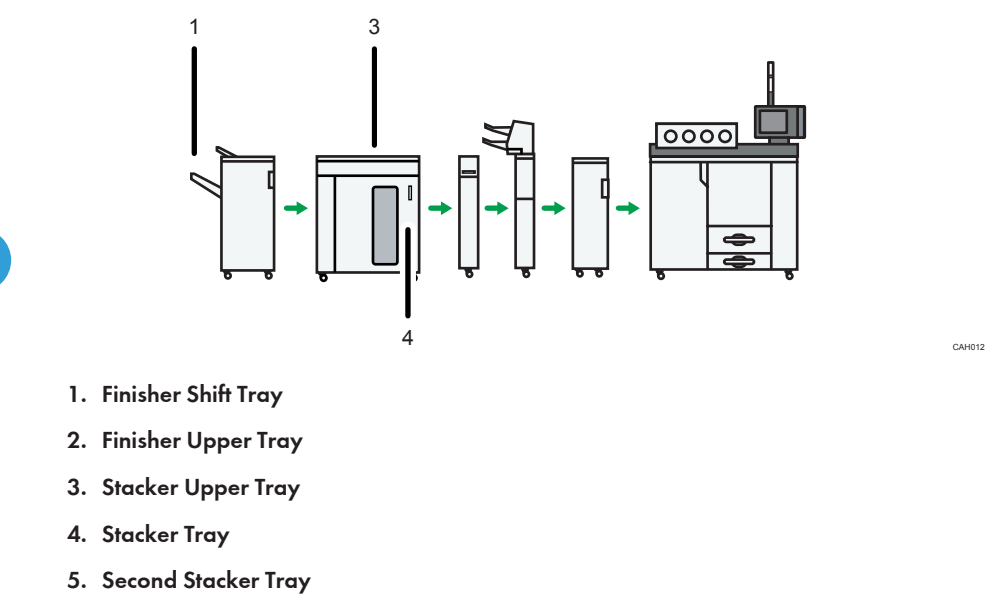

Default tray if the stacker is not installed: [Finisher Shift Tray]

Default tray if the stacker is installed: [Stacker Upper Tray]

#### Note

• [Second Stacker Tray] appears only if [Output Tray] is set to [According to Function Setting] in [Output Tray Setting]. If you set [Output Tray] to [Auto Change], you can specify [Stacker Tray], in which case, the stacker tray or second stacker tray will be automatically selected.

## If the Booklet Finisher SR5020 is attached

This illustration shows the output trays that can be selected when using the Booklet Finisher SR5020.

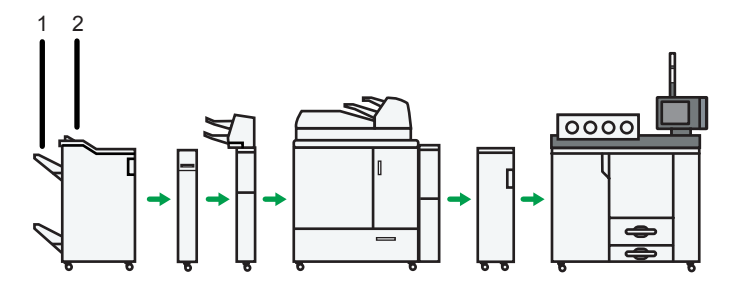

CAH003

CAHOO

CAH005

CAHODE

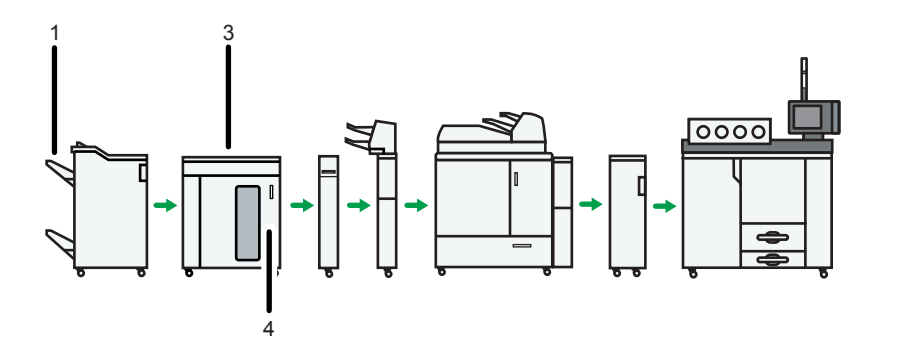

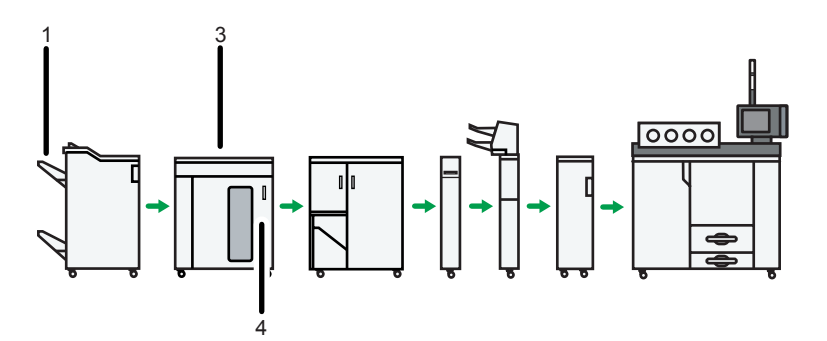

- 1. Finisher Shift Tray
- 2. Finisher Upper Tray
- 3. Stacker Upper Tray
- 4. Stacker Tray
- 5. Second Stacker Tray

Default tray if the stacker is not installed: [Finisher Shift Tray]

Default tray if the stacker is installed: [Stacker Upper Tray]

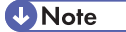

• [Second Stacker Tray] appears only if [Output Tray] is set to [According to Function Setting] in [Output Tray Setting]. If you set [Output Tray] to [Auto Change], you can specify [Stacker Tray], in which case, the stacker tray or second stacker tray will be automatically selected.

# If there is no finisher installed

This illustration shows the output trays that can be selected when there is no finisher installed and the stacker is being used.

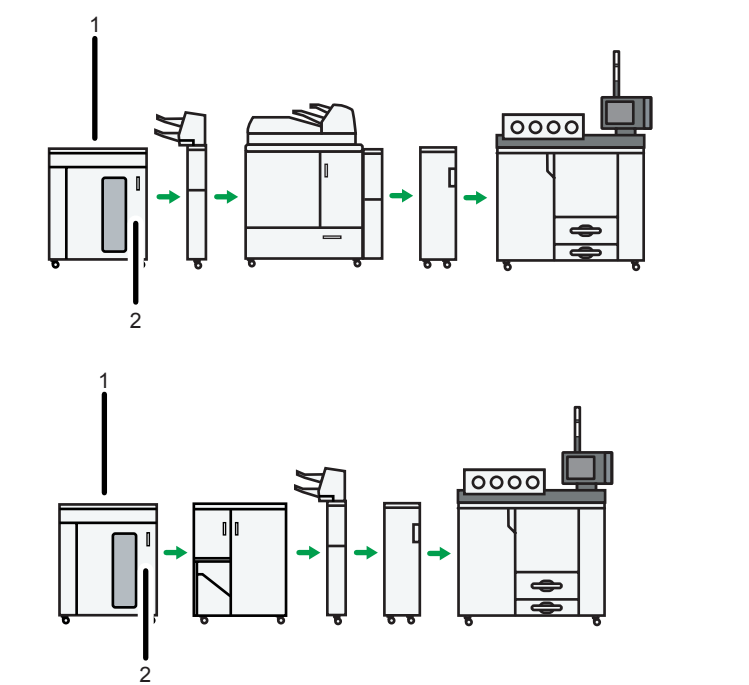

CAH007

CAH008

CAH009

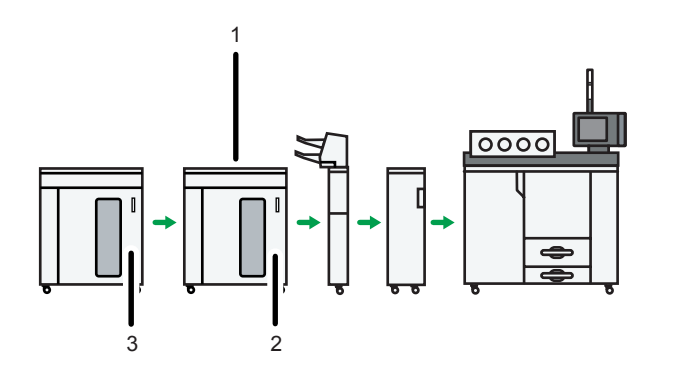

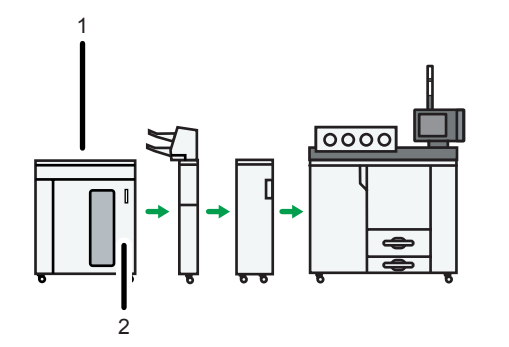

CAH013

- 1. Stacker Upper Tray
- 2. Stacker Tray
- 3. Second Stacker Tray

Default: [Stacker Upper Tray]

# **Vote**

• [Second Stacker Tray] appears only if [Output Tray] is set to [According to Function Setting] in [Output Tray Setting]. If you set [Output Tray] to [Auto Change], you can specify [Stacker Tray], in which case, the stacker tray or second stacker tray will be automatically selected.

2

# **Timer Settings**

This section describes the user tools in the Timer Settings menu under System Settings.

#### Auto Off Timer

After a specified period has passed, following job completion, the machine automatically turns off, in order to conserve energy. This function is called "Auto Off".

The machine status after the Auto Off operation is referred to as "Off mode".

For the Auto Off Timer, specify the time to elapse before Auto Off.

You can specify this setting only if [AOF (Always On)] is set to [On] in [Administrator Tools] in [System Settings].

#### Default: [240 minute(s)]

The time can be set from 1 to 240 minutes, using the number keys.

Auto Off may not work when error messages appear.

#### **Energy Saver Timer**

Set the amount of time the machine waits before switching to lower-power mode after printing has finished or the last operation is performed.

#### Default: [15 minute(s)]

The time can be set from 1 to 240 minutes, using the number keys.

#### Panel Off Timer

Set the amount of time the machine waits before switching the panel off after printing has finished or the last operation is performed.

Enter a time interval between 10 seconds and 240 minutes, using the number keys.

Default: [On], [1 min. 0 sec.]

#### System Auto Reset Timer

The System Reset setting automatically switches the screen to that of the function set in Function Priority when no operations are in progress, or when an interrupted job is cleared. This setting determines the system reset interval.

The time can be set from 10 to 999 seconds, using the number keys.

Default: [On], [60 second(s)]

#### Set Date

Set the date for the machine's internal clock using the number keys.

To change between year, month, and day, press [←] and [→].

#### Set Time

Set the time for the machine's internal clock using the number keys.

Enter the time using the 12-hour format (in 1 second increments).

To change between hours, minutes and seconds, press [ $\leftarrow$ ] and [ $\rightarrow$ ].

#### **Auto Logout Timer**

Specify whether or not to automatically log out a user when the user does not operate the machine for a specified period of time after logging in.

The time can be set from 60 to 999 seconds, in one second increments, using the number keys.

Default: [On], [180 second(s)]

#### Weekly Timer Code

Set a password (using not more than eight digits) for turning on the power during the time periods when "Weekly Timer" turns off the machine's power.

In order to make this setting, administrator authentication must be enabled. For details, consult your administrator.

Default: [Off]

If you have selected "On", enter the password.

When you select "On", you cannot use the machine even if you turn the power switch to "On", unless you enter the password.

If you select "Off", you do not have to enter a password to switch on the machine, you need only turn the power switch to "On".

#### **Binding Glue Heater Auto Off Timer**

Specify how long the machine keeps the glue heated.

This setting appears only when the perfect binder is installed.

If you select "Heater Always On", the binding glue heater does not turn off automatically. You can specify a heating time of 10 minutes to 4 hours.

Default: [30 minutes]

#### Weekly Timer: Monday - Sunday

Set the daily time when the power is switched on/off.

Enter the time using the 12-hour system.

Enter the "hour" and "minute" using the number keys.

#### Reference

• p.9 "Accessing User Tools"

# **Interface Settings**

This section describes the user tools in the Interface Settings menu under System Settings.

# Network

This section describes the user tools in the Network menu under Interface Settings.

#### Machine IPv4 Address

Specify the machine's IPv4 network address.

#### Default: [Auto-Obtain (DHCP)]

When you select [Specify], enter the IPv4 address and subnet mask as "xxx.xxx.xxx" ("x" indicates a number).

When you select [Specify], make sure that IPv4 address is different from that of other machines on the network.

The physical address (MAC address) also appears.

#### IPv4 Gateway Address

A gateway is a connection or interchange point between two networks.

Specify the gateway address for the router or host computer used as a gateway.

Default: [000.000.000]

#### Machine IPv6 Address

Displays the machine's IPv6 network address.

• Link-local Address

The machine's specified link-local address appears.

Manual Configuration Address

The machine's manually configured address appears.

• Stateless Address: 1-5

The specified stateless address appears.

#### IPv6 Gateway Address

Displays the machine's IPv6 gateway address.

#### IPv6 Stateless Address Autoconfiguration

Specify IPv6 Stateless Address Autoconfiguration.

Default: [Active]

#### **DNS** Configuration

Make settings for the DNS server.

#### Default: [Auto-Obtain (DHCP)]

When you select [Specify], enter the DNS Server IPv4 address as "xxx.xxx.xxx" ("x" indicates a number).

### **DDNS** Configuration

Specify the DDNS settings.

Default: [Active]

#### Domain Name

Specify the domain name.

#### Default: [Auto-Obtain (DHCP)]

When you select [Specify], enter the domain name using up to 63 characters.

#### **WINS** Configuration

Specify the WINS server settings.

Default: [On]

If [On] is selected, enter the WINS Server IPv4 address as "xxx.xxx.xxx" ("x" indicates a number).

If DHCP is in use, specify the scope ID. Enter a scope ID using up to 31 characters.

Do not enter "255.255.255.255" as the primary or secondary WINS server address.

#### **Effective Protocol**

Select the Protocol to use in the network.

Default for "IPv4": [Active]

Default for "IPv6": [Inactive]

Default for "SMB": [Active]

#### SMB Computer Name

Specify the SMB computer name.

Enter the computer name using up to 15 characters.

"\*+,/:;<>=?[\]]. and spaces cannot be entered.

Do not set a computer name starting with RNP and rnp.

Use uppercase letters for alphabets.

#### SMB Work Group

Specify the SMB work group.

Enter the computer name using up to 15 characters.

"\*+,/:;<>=?[\]|. and spaces cannot be entered.

Use uppercase letters for alphabet.

#### **Ethernet Speed**

Set the access speed for networks.

#### Default: [Auto Select]

Select a speed that matches your network environment. [Auto Select] should usually be selected.

|            |                        | Machine Setting       |                       |                        |                        |             |
|------------|------------------------|-----------------------|-----------------------|------------------------|------------------------|-------------|
|            |                        | 10Mbps Half<br>Duplex | 10Mbps Full<br>Duplex | 100Mbps Half<br>Duplex | 100Mbps Full<br>Duplex | Auto Select |
| Connection | 10Mbps Half<br>Duplex  | •                     | _                     | _                      | _                      | •           |
|            | 10Mbps Full<br>Duplex  | _                     | •                     | _                      | _                      | •           |
|            | 100Mbps Half<br>Duplex | _                     | _                     | •                      | _                      | •           |
|            | 100Mbps Full<br>Duplex | _                     | _                     | _                      | •                      | •           |
|            | Auto Select*           | •                     | •                     | •                      | •                      | •           |

BZU022

\*Terms will vary depending on the network.

**Ping Command** 

Check the network connection with ping command using given IPv4 address.

If you fail to connect to the network, check the following, and then retry the ping command.

- Make sure that "IPv4" in [Effective Protocol] is set to [Active].
- Check that the machine with assigned IPv4 address is connected to the network.
- There is a possibility that the same IPv4 address is used for the specified equipment.

#### Permit SNMPv3 Communication

Set the encrypted communication of SNMPv3.

#### Default: [Encryption / Cleartext]

If you select to [Encryption Only], you need to set an encryption password for the machine.

#### Permit SSL / TLS Communication

Set the encrypted communication of SSL/TLS.

#### Default: [Ciphertext Priority]

If you set to [Ciphertext Only], you need to install the SSL certificate for the machine.

#### Host Name

Specify the host name.

Enter the host name using up to 63 characters.

#### **Machine Name**

Specify the machine name.

Enter the machine name using up to 31 characters.

### **Note**

• For details on how to access System Settings, see "Accessing User Tools".

#### Reference

• p.9 "Accessing User Tools"

# **Print List**

This section describes how to print the configuration page.

You can check items related to the network environment.

The configuration page shows the current network settings and network information.

- 1. Press the [User Tools] key.
- 2. Press [System Settings].

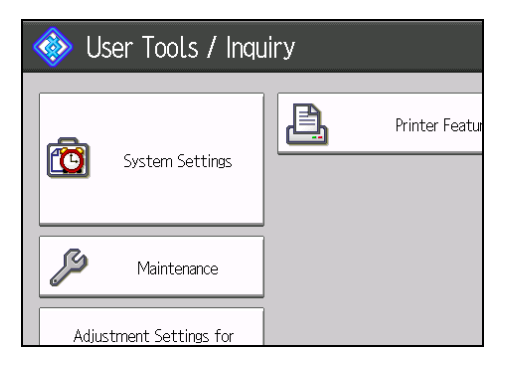

3. Press [Interface Settings].

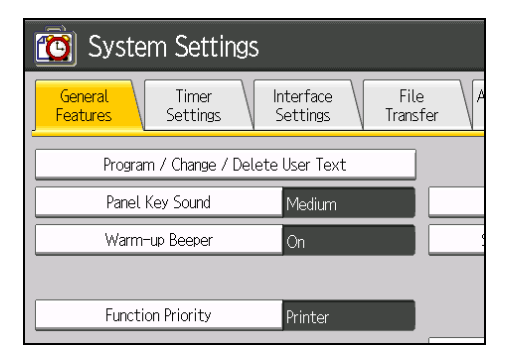

4. Press [Print List].

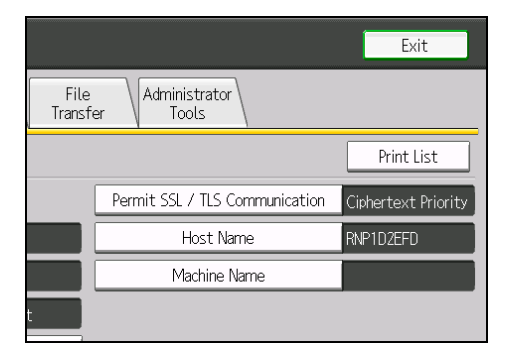

5. Press the [Start] key.

The configuration page is printed.

- 6. Press [Exit].
- 7. Press the [User Tools] key.

# **File Transfer**

This section describes the user tools in the File Transfer menu under System Settings.

#### **SMTP Server**

Specify the SMTP server name.

If DNS is in use, enter the host name.

If DNS is not in use, enter the SMTP server IPv4 address.

Default for "Port No.": [25]

Enter the server name using up to 127 characters. Spaces cannot be entered.

Enter port number between 1 and 65535 using the number keys, and then press the [#] key.

#### **SMTP** Authentication

Specify SMTP authentication (PLAIN, LOGIN, CRAMMD5, DIGEST-MD5). When sending e-mail to an SMTP server, you can enhance the SMTP server security level using authentication that requires entering the user name and password.

If the SMTP server requires authentication, set [SMTP Authentication] to [On], and then specify the user name, password and encryption.

Default: [Off]

• Enter the user name using up to 191 characters.

Spaces cannot be entered. Depending on the SMTP server type, "realm" must be specified. Add "@" after the user name, as in "user name@realm".

- Enter the E-mail address using up to 128 characters.
- Enter the password using up to 128 characters.

Spaces cannot be entered.

• Encryption

Select Encryption as follows:

[Auto]

Use if the authentication method is PLAIN, LOGIN, CRAM-MD5, or DIGEST-MD5.

[On]

Use if the authentication method is CRAMMD5 or DIGEST-MD5.

[Off]

Use if the authentication method is PLAIN, or LOGIN.

#### POP before SMTP

Specify POP authentication (POP before SMTP).

When sending e-mail to an SMTP server, you can enhance the SMTP server security level by connecting to the POP server for authentication.

#### Default: [Off]

If you set POP before SMTP to [On], specify the waiting time after authentication, user name, e-mail address, and password.

Wait Time after Authent.

#### Default: [300 msec.]

Specify [Wait Time after Authent.] from zero to 10,000 milliseconds, in increments of one millisecond.

User Name

Enter the user name using up to 191 characters. Spaces cannot be entered.

• E-mail Address

Enter the E-mail Address using up to 128 characters. Spaces cannot be entered.

Password

Enter the password using up to 128 characters. Spaces cannot be entered.

To enable POP server authentication before sending E-mail via the SMTP server, set [POP before SMTP] to [On]. E-mail is sent to the SMTP server after the time specified for [Wait Time after Authent.] has elapsed.

If you select [On], enter server name in POP3 / IMAP4 Settings. Also, check POP3 port number in E-mail Communication Port.

#### **Reception Protocol**

Specify the Reception Protocol for receiving e-mail.

Default: [POP3]

#### POP3 / IMAP4 Settings

Specify the POP3/IMAP4 server name for receiving e-mail.

The specified POP3/IMAP4 server name is used for [POP before SMTP].

#### Default: [Auto]

Server Name

If DNS is in use, enter the host name.

If DNS is not in use, enter the POP3/IMAP4 or server IPv4 address.

Enter POP3/IMAP4 server name using up to 127 characters. Spaces cannot be entered.

• Encryption

Select Encryption as follows:

[Auto]

Password encryption is automatically set according to the POP/IMAP server settings.

[On] Encrypt password. [Off] Do not encrypt password.

#### Administrator's E-mail Address

Specify the Administrator's E-mail Address.

Enter up to 128 characters.

#### **E-mail Communication Port**

Specify the port numbers for receiving e-mail. The specified POP3 port number is used for [POP before SMTP].

Default for POP3: [110]

Default for IMAP4: [143]

Enter a port number between 1 and 65535 using the number keys, and then press the [#] key.

#### **E-mail Reception Interval**

Specify, in minutes, the time interval for via POP3 or IMAP4 server.

Default: [On], [15 minute(s)]

If [On] is selected, the time can be set from 2 to 1440 minutes in increments of one minute.

#### E-mail Storage in Server

Specify whether or not to store received e-mails on the POP3 or IMAP4 server.

Default: [Off]

## **Reference**

• p.9 "Accessing User Tools"

# Administrator Tools

This section describes the user tools in the Administrator Tools menu under System Settings.

Administrator Tools are used by the administrator. To change these settings, contact the administrator.

We recommend specifying Administrator Authentication before making Administrator Tools settings.

#### Address Book Management

You can add, change or delete information registered in the Address Book.

For details, see "Address Book".

• Program / Change

You can register and change names as well as user codes.

Names

You can register a name, key display, registration number, and title selection.

• Auth. Info

You can register a user code, and specify the functions available to each user code. You can also register user names and passwords to be used when accessing an LDAP server.

• Protection

You can protect the information registered in the address book. For details, ask your administrator.

• Add to Group

You can put names registered in the Address Book into a group.

Delete

You can delete a name from the Address Book.

You can register up to 500 names.

You can register up to 500 user codes.

You can also register and manage names in the Address Book using Web Image Monitor.

#### Address Book: Program / Change / Delete Group

Names registered in the Address Book can be added into a group. You can then easily manage the names registered in each group.

Program / Change

You can register and change groups.

• Names

You can register a name, key display, registration number, and title selection.

• Programmed User/Group

You can check the names or groups registered in each group.

• Protection

You can protect the information registered in the address book. For details, ask your administrator.

• Add to Group

You can put groups registered in the Address Book into a group.

Delete

You can delete a group from the Address Book.

You can register up to 100 groups.

You can also register and manage groups in the Address Book using Web Image Monitor.

#### Address Book: Change Order

Changes the order of registered names.

You can rearrange the order of items on the same page, but you cannot move items to another page.

For example, you cannot move an item from "PLANNING" ([OPQ]) to "DAILY" ([CD]).

- 1. Press the [User Tools] key.
- 2. Press [System Settings].
- 3. Press [Administrator Tools].
- 4. Press [Address Book: Change Order].

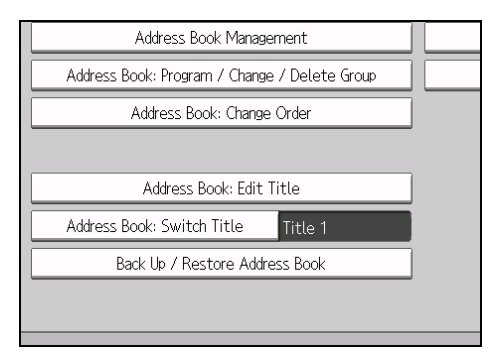

5. Press the name key to be moved.

Г

| All Users User Code                                                                                         |                               |
|----------------------------------------------------------------------------------------------------|-------------------------------|
| Frequent AB CD EF GH IJK LMN                                                                                | OPQ RS                        |
| C000023 C000033 C000043 C000053   BERLIN OFF NEW YORK 0 LONDON OFF TORONTO OF   ICE FFICE ICE FICE          | [00006]<br>PARIS OFF<br>CE    |
| [00008] [00009] [00009] [00010] [00011]   SAN FRANCI OSAKA OFFI LOS ANGELE KYOTO OFFI   SCO OF CE S OFFI CE | [00012]<br>SAGAMIHAR<br>OFFIC |
|                                                                                                    | _                             |

You can select a name using the number keys.

6. Press the name key in place you want to move it to.

|                                    |                        | _                     |                               |
|------------------------------------|------------------------|-----------------------|-------------------------------|
| All Users User                     | Code                   |                       |                               |
| Frequent AB CD                     | EF GH                  | IJK LMN               | OPQ RS                        |
| C00002]<br>BERLIN OFF NEW YORK     | 0 LONDON OFF           | [00005]<br>TORONTO OF | [00006]<br>PARIS OFF          |
| [00008]<br>SAN FRANCI<br>SCO OF CE | I LOS ANGELE<br>S OFFI | KYOTO OFFI<br>CE      | C000123<br>SAGAMIHAR<br>OFFIC |
|                                    |                        |                       |                               |

The user key is moved to the selected position, and the user key currently at the selected position is moved forward or backward.

If you move the selected user key forward, the user key currently at the selected position is moved backward.

If you move the selected user key backward, the user key currently at the selected position is moved forward.

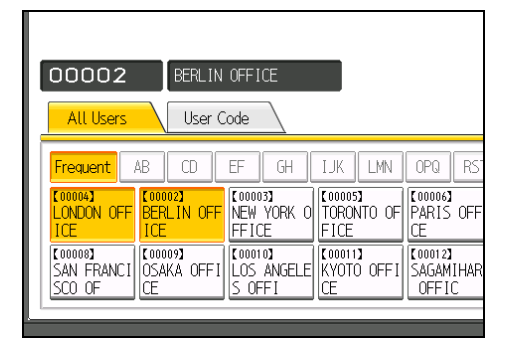

You can also select a name using the number keys.

#### Address Book: Edit Title

You can edit the title to easily find a user.

- 1. Press the [User Tools] key.
- 2. Press [System Settings].
- 3. Press [Administrator Tools].
- 4. Press [Address Book: Edit Title].
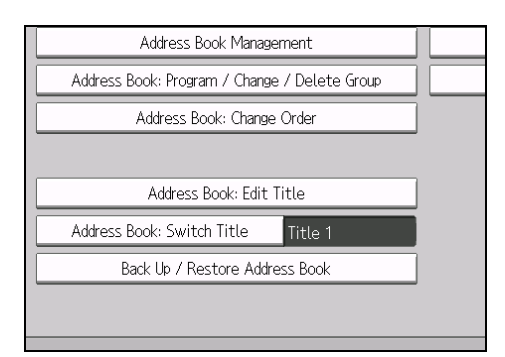

5. Press the title key you want to change.

| Address Book: Edit Ti | tle      |    |   |         |      |      |      | ſ   | Can | cel  |     | ОК |
|-----------------------|----------|----|---|---------|------|------|------|-----|-----|------|-----|----|
| Select title to edit. |          |    |   |         |      |      |      |     |     |      |     |    |
| In Tial, 1            | Connect  | 4D | 0 | er.     | C.U. | TIK  |      | 050 | DST | LINK | VV7 |    |
|                       | requent  | HD |   |         | un   | 1.JA | LAIN | uru | roi | 011  | ATL |    |
| ►Title 2              | Frequent | 1  | 2 | <u></u> | 4    | 5    | 0    |     | 8   | 9    | 10  |    |
| ►Title 3              | Frequent |    | 1 |         | 2    |      | 3    |     | í i | 5    |     |    |
|                       |          |    |   |         |      |      |      |     |     |      |     |    |
|                       |          |    |   |         |      |      |      |     |     |      |     |    |
|                       |          |    |   |         |      |      |      |     |     |      |     |    |
|                       |          |    |   |         |      |      |      |     |     |      |     |    |
|                       |          |    |   |         |      |      |      |     |     |      |     |    |
|                       |          |    |   |         |      |      |      |     |     |      |     |    |
|                       |          |    | _ |         |      |      |      |     |     | _    | _   |    |
|                       |          | _  |   |         | _    |      | _    | _   |     |      |     | _  |
|                       |          |    |   |         |      |      |      |     |     |      |     |    |
| -                     |          |    |   |         |      |      |      |     |     |      |     |    |

- 6. Enter the new name, and then press [OK].
- 7. Press [OK].
- 8. Press the [User Tools] key.

#### Address Book: Switch Title

Specifies the title to select a name.

Default: [Title 1]

#### Back Up / Restore Address Book

You can back up the machine's address book to external storage or restore the backup copy from the external storage.

Backup requires a removable SD card to be installed in this machine.

For details about installing and removing the SD card, contact your sales or service representative.

Restore data overwrites Address Book data stored on the machine, and clears the counter of each registered user of the machine.

You can also back up and restore the machine's Address Book using Web Image Monitor. For details, see the Help files of Web Image Monitor.

• Back Up

You can back up the machine's address book to external storage.

Restore

You can restore the backup copy of the address book from external storage.

Format

You can format the external storage.

• Obtain Media Info

The free space and occupied space of the external storage are displayed.

#### Display / Print Counter

Allows you to view and print the number of prints.

Display / Print Counter

Displays the number of prints for each function (Total, Printer, A3 / DLT, Duplex,).

Print Counter List

Prints out a list of the number of prints made under each function.

#### Display / Clear / Print Counter per User

Allows you to view and print the numbers of prints accessed with user codes, and to set those values to 0.

Press [▲Previous] and [▼Next] to show all the numbers of prints.

The number of prints may differ from the counter values shown in Display / Print Counter.

• Print Counter List for All Users

Prints the counter value for all the users.

• Clear Counter List for All Users

Resets the counter value for all the users.

• Print Counter List per User

Prints the counter value for each user.

• Clear Counter List per User

Resets the counter value for each user.

Select All on the Page

Select all the users on the page.

For details about printing the counter, see "Printing the Counter for Each User" and "Printing the Counter for All Users".

#### **User Authentication Management**

• User Code Auth.

Using User Code Authentication, you can limit the available functions and supervise their use.

When using User Code Authentication, register the user code.

Using the Printer PC Control function, you can obtain a log of prints corresponding to the codes entered using the printer driver.

For details about Basic Authentication, Windows Authentication, LDAP Authentication, and Integration Server Authentication, consult your administrator.

• Printer:

"Black & White / Color", "Color", "PC Control", "Do not Restrict"

- Other Functions:
- Basic Auth.
- Windows Auth.
- LDAP Auth.
- Integration Svr. Auth.
- Off

Default: [Off]

#### Administrator Authentication Management

For details about this function, consult your administrator.

#### Program / Change Administrator

For details about this function, consult your administrator.

#### **External Charge Unit Management**

Using the key card, you can use the key card to specify an upper limit onto machine use.

For details about this function, consult your administrator.

#### **Enhanced External Charge Unit Management**

Specify whether or not to make available enhanced features for enhanced external charge unit management.

For details about this function, consult your administrator.

#### **Extended Security**

Specify whether or not to use the extended security functions. For details about the extended security functions, consult your administrator.

#### Program / Change / Delete LDAP Server

Program the LDAP server to find up user information in the LDAP server Address Book directly.

- Name
- Server Name
- Search Base
- Port Number
- Use Secure Connection (SSL)
- Authentication
- Search Conditions

This function supports LDAP Version 2.0 and 3.0. Digest authentication ([High Security] in the authentication setting) can only be used under LDAP Ver.3.0.

For details about how to program the LDAP Server, see "Programming the LDAP server".

#### AOF (Always On)

Specify whether or not to use Auto Off.

Default: [On]

#### Service Mode Lock

For details about this function, consult your administrator.

#### **Firmware Version**

You can check the version of the software installed in this machine.

#### **Network Security Level**

For details about this function, consult your administrator.

#### **Auto Erase Memory Setting**

For details about this function, consult your administrator.

#### **Erase All Memory**

For details about this function, consult your administrator.

#### Reference

- p.9 "Accessing User Tools"
- p.39 "Programming the LDAP server"
- p.43 "Address Book"
- p.54 "Printing the Counter for Each User"
- p.55 "Printing the Counter for All Users"

### **Programming the LDAP server**

This section describes how to specify the LDAP server settings.

This function supports LDAP versions 2.0 and 3.0.

Program the LDAP server to find user information in the LDAP server Address Book directly.

To start an LDAP authentication, make sure that the items listed below are set. For other items, check your environment and make any necessary changes.

- Name
- Server Name
- Search Base
- Port Number
- Authentication
- Search Conditions

Digest authentication ([High Security] in the authentication setting) can only be used under LDAP Ver.3.0.

#### Programming the LDAP server

This section describes how to program the LDAP server.

- 1. Press the [User Tools] key.
- 2. Press [System Settings].
- 3. Press [Administrator Tools].
- 4. Press [VNext] twice.
- 5. Press [Program / Change / Delete LDAP Server].
- 6. Check that [Program / Change] is selected.
- Select the LDAP server you want to program or change.
   When programming the server, select [\*Not Programmed].
- 8. Press [Change] under "Name".
- 9. Enter the name, and then press [OK].
- 10. Press [Change] under "Server Name".
- 11. Enter the server name, and then press [OK].
- 12. Press [Change] under "Search Base".

Select the root folder from which to start the search. Users registered in the selected folder and its subfolders become search targets.

#### 13. Enter the search base, and then press [OK].

For example, if the search target is the sales department of ABC company, enter "dc=sales department, o=ABC". (In this example, the description is for an active directory. "dc" is for the organization unit, and "o" is for the company.)

Search base registration may be required depending on your server environment. When registration is required, unspecified searches will result in error.

Check your server environment and enter any required specifications.

#### 14. Press [Change] under "Port Number".

Specify the port number for communicating with the LDAP server. Specify a port that is compliant with your environment.

15. Enter the port number using the number keys, and then press the [#] key.

#### 16. Press [On] under "Use Secure Connection (SSL)".

Use SSL to communicate with the LDAP server.

To use SSL, the LDAP server must support SSL.

When SSL is set to [On], the port number automatically changes to "636".

SSL setting must be enabled on this machine. For details, consult your network administrator.

#### 17. Press [▼Next].

18. Press [On] or [High Security] under "Authentication".

To make a search request to the LDAP server, use the administrator account for authentication.

Authentication settings must comply with your server's authentication settings. Check your server settings before setting this machine.

[High Security] is available only with LDAP Version 3.0.

When [High Security] is selected, the administrator password is encrypted before it is sent to the network. When [On] is selected, the password is sent without out encryption.

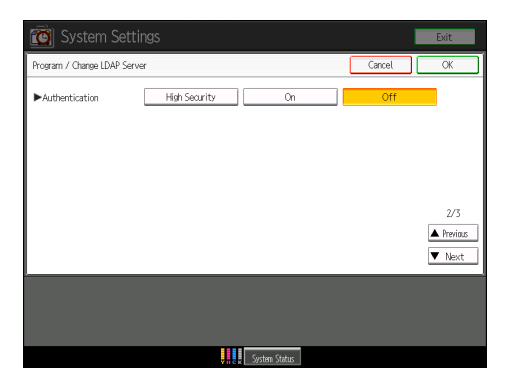

19. Press [▼Next].

20. Press [Change] under "Name".

You can enter an attribute as a typical search keyword. Using the entered attribute, the function searches the LDAP server's Address Book.

- 21. Enter the name, and then press [OK].
- 22. Press [OK].
- 23. Press [Exit].
- 24. Press the [User Tools] key.

#### Changing the LDAP server

This section describes how to change the programmed LDAP server.

- 1. Press the [User Tools] key.
- 2. Press [System Settings].
- 3. Press [Administrator Tools].
- 4. Press [▼Next] twice.
- 5. Press [Program / Change / Delete LDAP Server].
- 6. Check that [Program / Change] is selected.
- 7. Select the LDAP server you want to change.
- 8. Change the settings as necessary.
- 9. Press [OK] after changing each item.
- 10. Press [Exit].
- 11. Press the [User Tools] key.

#### **Deleting the LDAP server**

This section describes how to delete the programmed LDAP server.

- 1. Press the [User Tools] key.
- 2. Press [System Settings].
- 3. Press [Administrator Tools].
- 4. Press [▼Next] twice.
- 5. Press [Program / Change / Delete LDAP Server].
- 6. Press [Delete].
- 7. Select the LDAP server you want to delete.
- 8. Press [Yes].

2. System Settings

- 9. Press [Exit].
- 10. Press the [User Tools] key.

# 3. Registering Addresses and Users

This chapter describes how to register users in the Address Book. For details on how to access System Settings, see "Accessing User Tools".

### Address Book

This section describes Address Book settings.

Registering information such as the names of users in the Address Book allows you to manage them easily.

We recommend you back up the Address Book regularly. For details about backing up/restoring the Address Book, see "Administrator Tools".

#### Comportant 🗋

- Address Book data is stored on the hard disk. It can be lost if there is some kind of hard disk failure.
- The manufacturer shall not be held responsible for any damages resulting in data loss.
- User codes are used for authentication. If necessary, register user codes matching the codes specified in the printer function. For details about how to register codes for the printer function, see the manual provided for the printer function.

You can register and manage the following items in the Address Book:

#### Names

You can register the name of the user and the key display. This is the basic information required for managing users of the machine.

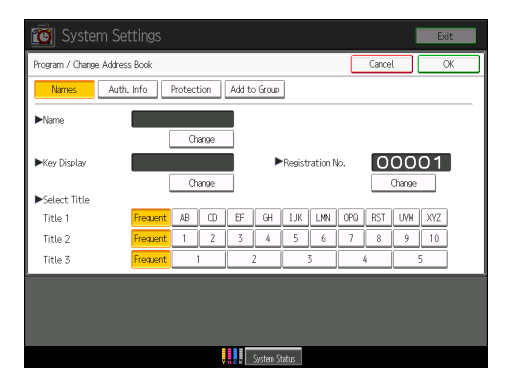

#### Auth. Info

You can register user codes in order to restrict particular functions to certain users, and to check their use of each function. You can also register login user names and login passwords to be used when accessing an LDAP server.

| 😰 System Settings                        |        | Exit       |
|------------------------------------------|--------|------------|
| Program / Change Address Book            | Cancel | СЖ         |
| Names Auth. Info Protection Add to Group |        |            |
| ►User CodeClear                          | #      |            |
|                                          | -      |            |
|                                          |        |            |
|                                          |        | 1/2        |
|                                          |        | A Previous |
|                                          |        | ▼ Next     |
|                                          |        |            |
|                                          |        |            |
| Vin Gar System Status                    |        |            |

#### Protection

You can protect the information registered in the address book. For details, ask your administrator.

| 🔞 System Settings                                                           |        | Exit |
|-----------------------------------------------------------------------------|--------|------|
| Program / Change Address Book                                               | Cancel | ОК   |
| Names Auth. Info Protection Add to Group                                    |        |      |
| ►Protect Destination<br>Pennisians for Users / Groues Program/Charge/Delete |        |      |
|                                                                             |        |      |
| s ystem Status                                                              |        |      |

#### Add to Group

You can put registered names of users into a group for easier management.

| 📷 System Settings                                  |        | Exit             |
|----------------------------------------------------|--------|------------------|
| Program / Change Address Book                      | Cancel | СЖ               |
| Names Auth. Info Protection Add to Group           |        |                  |
| Select group(s) to program.<br>Group(s) assigned O |        | Registration No. |
| Programmed: 0/100                                  | ▼ [    | Search           |
| Frequent AB CD EF GH LJK LMN OPQ RST UWW XYZ       | ] [    | Switch Title     |
|                                                    | 1/1    |                  |
|                                                    |        |                  |
|                                                    |        |                  |
| VIII CK System Status                              |        |                  |

**Vote** 

• You can also use Web Image Monitor to register names in the Address Book. For details about using Web Image Monitor, see Web Image Monitor Help.

Reference

• p.32 "Administrator Tools"

#### Managing users and machine usage

Registering user codes enables you to restrict and monitor printer usage.

#### 

• p.49 "Authentication Information"

### **Registering Names**

Register user information including their names. You can register up to 500 user names.

#### **Registering Names**

This section describes how to register names.

- 1. Press the [User Tools] key.
- 2. Press [System Settings].

| < | 🚸 User Tools / Inquiry |                    |         |                |  |  |  |
|---|------------------------|--------------------|---------|----------------|--|--|--|
|   | <b>(</b>               | System Settings    | <u></u> | Printer Featur |  |  |  |
|   | Ş                      | Maintenance        | ]       |                |  |  |  |
|   | Adjus                  | tment Settings for |         |                |  |  |  |

- 3. Press [Administrator Tools].
- 4. Press [Address Book Management].
- 5. Check that [Program / Change] is selected.
- 6. Press [New Program].
- 7. Press [Change] under "Name".

The name entry display appears.

- 8. Enter the name, and then press [OK].
- 9. Press the key for the classification you want to use under "Select Title".

|               |          | Ch | ange |     |          |      |
|---------------|----------|----|------|-----|----------|------|
| ►Select Title |          |    |      |     |          |      |
| Title 1       | Frequent | AB | CD   | EF  | GH       |      |
| Title 2       | Frequent | 1  | 2    | 3   | 4        |      |
| Title 3       | Frequent | -  |      |     | 2        |      |
| l             |          |    |      |     |          |      |
|               |          |    |      |     |          |      |
|               |          |    |      |     |          |      |
|               |          |    |      |     |          |      |
|               |          |    | ļ    | НСК | System S | tatı |

The keys you can select are as follows:

- [Frequent]: Added to the page that is displayed first.
- [AB], [CD], [EF], [GH], [IJK], [LMN], [OPQ], [RST], [UVW], [XYZ], [1] to [10]: Added to the list
  of items in the selected title.

You can select [Frequent] and one more page for each title.

- 10. Press [OK].
- 11. Press [Exit].
- 12. Press the [User Tools] key.

#### **Changing a Registered Name**

This section describes how to change a name.

- 1. Press the [User Tools] key.
- 2. Press [System Settings].

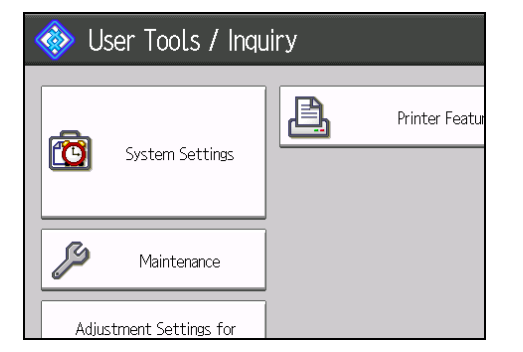

- 3. Press [Administrator Tools].
- 4. Press [Address Book Management].
- 5. Check that [Program / Change] is selected.
- 6. Select the registered name you want to change.

Press the name key, or enter the registered number using the number keys.

- 7. To change the name or key display, press [Change] under "Name" or "Key Display".
- 8. Enter the name or key display, and then press [OK].
- 9. To change the title, press the key for the classification you want to use from "Select Title".
- 10. To change the registration number, press [Change] under "Registration No.".
- 11. Enter a new registration number using the number keys, and then press the [#] key.
- 12. Press [OK].
- 13. Press [Exit].

#### 14. Press the [User Tools] key.

Note

• You can search by the registered name or user code.

#### **Deleting a Registered Name**

This section describes how to delete a name.

- 1. Press the [User Tools] key.
- 2. Press [System Settings].

| 🚸 User Tools / Inquiry |                     |   |                |  |  |
|------------------------|---------------------|---|----------------|--|--|
| R                      | Custom Cattlian     | ß | Printer Featur |  |  |
|                        | System Settings     |   |                |  |  |
| ß                      | Maintenance         | ] |                |  |  |
| Adju                   | stment Settings for |   |                |  |  |

- 3. Press [Administrator Tools].
- 4. Press [Address Book Management].
- 5. Press [Delete].
- 6. Select the name you want to delete.

Press the name key, or enter the registered number using the number keys.

- 7. Press [Yes].
- 8. Press [Exit].
- 9. Press the [User Tools] key.

### **Authentication Information**

Following describes the procedure for authenticating a user code.

#### 🔂 Important 🔵

• The functions associated with each user code are the same. If you change or delete user codes, management data and limits associated with that code become invalid.

Registering user codes enables you to restrict and monitor printer usage.

#### Note

- You can register up to 500 user codes.
- To automatically register the printer driver user code, select [PC Control] under Printer for the printer in User Code Authentication. To use the user code set in User Tools, set the user codes registered in User Tools for the printer driver.
- For details about registering user codes for the printer driver, see the manual provided for the printer function.

#### **Registering a User Code**

This section describes how to register a user code.

#### 🔂 Important

- User codes are used for authentication. If necessary, register user codes matching the codes specified in the printer function. For details about how to register codes for the printer function, see the manual provided for the printer function.
- 1. Press the [User Tools] key.
- 2. Press [System Settings].

| 🚸 User Tools / Inquiry |                     |         |                |  |  |
|------------------------|---------------------|---------|----------------|--|--|
| Ċ                      | System Settings     | <u></u> | Printer Featur |  |  |
| Ş                      | Maintenance         | ]       |                |  |  |
| Adiu                   | stment Settings for | ]       |                |  |  |

- 3. Press [Administrator Tools].
- 4. Press [Address Book Management].
- 5. Check that [Program / Change] is selected.

6. Press the name whose code is to be registered, or enter the registered number using the number key.

You can search by the registered name.

- 7. Press [Auth. Info].
- 8. Enter the user code using the number keys, and then press the [#] key.

| Settings                          |       |     |
|-----------------------------------|-------|-----|
| ress Book                         |       | Can |
| uth. Info Protection Add to Group |       |     |
|                                   | Clear | (#) |
|                                   |       |     |
|                                   |       |     |
|                                   |       |     |

If you make a mistake, press [Clear] or the [Clear] key.

- 9. Press [♥Next].
- 10. Select the functions to be used with the user code from "Available Functions".
- 11. Press [OK].
- 12. Press [Exit].
- 13. Press the [User Tools] key.

#### Note

- You can enter a one-to eight-digit user code.
- To register the name, see "Registering Names".

#### Reference

• p.46 "Registering Names"

#### Changing a User Code

This section describes how to change a user code.

#### Comportant Comportant

- Even if you change a user code, the counter value will not be cleared.
- 1. Press the [User Tools] key.

2. Press [System Settings].

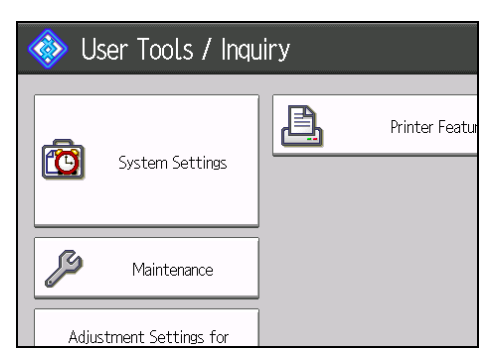

- 3. Press [Administrator Tools].
- 4. Press [Address Book Management].
- 5. Check that [Program / Change] is selected.
- 6. Select the user whose user code you want to change.

Press the name key, or enter the registered number using the number keys. You can search by the registered name or user code.

- 7. Press [Auth. Info].
- 8. Press [Change], and then enter the new user code using the number keys.

| Settings               |            |              |        |     |
|------------------------|------------|--------------|--------|-----|
| ress Book              |            |              |        | Car |
| <mark>uth. Info</mark> | Protection | Add to Group | ]      |     |
| 1                      | 2345       | 678          | Change | ]   |
|                        |            |              |        | -   |
|                        |            |              |        |     |
|                        |            |              |        |     |

- 9. Press the [#] key.
- 10. To change the available functions, press [\*Next].
- 11. Press the key to select the functions to enable them.

Press the key to highlight it, and then the function is enabled. To cancel a selection, press the highlighted key.

- 12. Press [OK].
- 13. Press [Exit].
- 14. Press the [User Tools] key.

Note

• To change the name, key display and title, see "Changing a Registered Name".

Reference

• p.47 "Changing a Registered Name"

#### **Deleting a User Code**

This section describes how to delete a user code.

#### 🚼 Important 🔵

- After clearing the user code, the counter is automatically cleared.
- 1. Press the [User Tools] key.
- 2. Press [System Settings].

|   | 🚸 User Tools / Inquiry  |                |  |  |  |  |
|---|-------------------------|----------------|--|--|--|--|
| ľ | System Settings         | Printer Featur |  |  |  |  |
| S | 3 Maintenance           |                |  |  |  |  |
|   | Adjustment Settings for |                |  |  |  |  |

- 3. Press [Administrator Tools].
- 4. Press [Address Book Management].
- 5. Press [Program / Change].
- 6. Select the name whose code is to be deleted.

Press the name key, or enter the registered number using the number keys.

You can search by the registered name or user code.

7. Press [Auth. Info].

8. Press [Change] to delete the user code, and then press the [#] key.

| Settings                          |     |
|-----------------------------------|-----|
| ress Book                         | Can |
| uth. Info Protection Add to Group |     |
| 12345678 Change                   |     |
|                                   |     |
|                                   |     |
|                                   |     |

- 9. Press [OK].
- 10. Press [Exit].
- 11. Press the [User Tools] key.

#### Note

• To delete a name from the Address Book entirely, see "Deleting a Registered Name".

#### Reference

• p.48 "Deleting a Registered Name"

#### Displaying the Counter for Each User

This section describes how to display the counter for each user.

- 1. Press the [User Tools] key.
- 2. Press [System Settings].

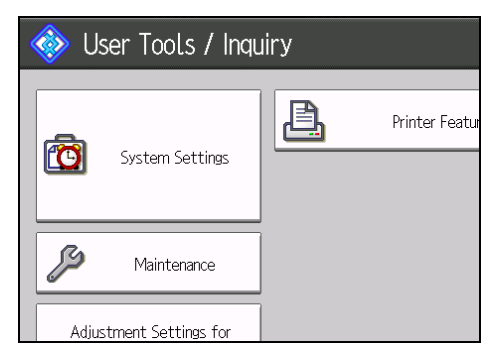

- 3. Press [Administrator Tools].
- 4. Press [Display / Clear / Print Counter per User].

#### Printing the Counter for Each User

This section describes how to print the counter for each user.

- 1. Press the [User Tools] key.
- 2. Press [System Settings].

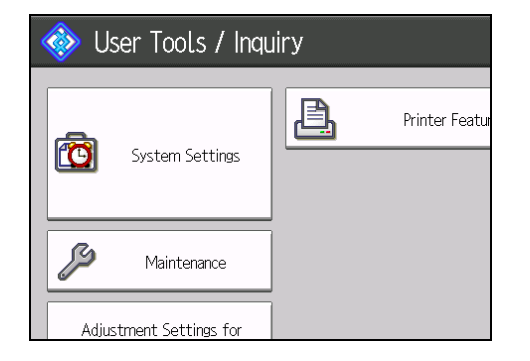

- 3. Press [Administrator Tools].
- 4. Press [Display / Clear / Print Counter per User].
- 5. Select a user code from the left side of the display.

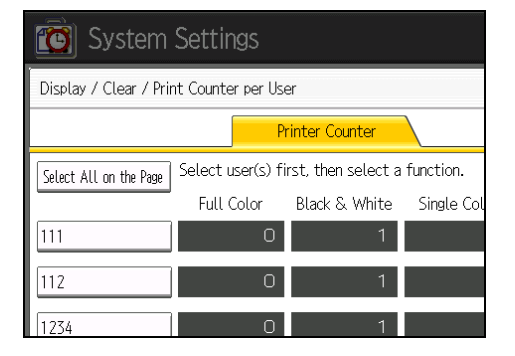

Press [Select All on the Page] to select all user codes on the page.

6. Press [Print Counter List] under "Per User".

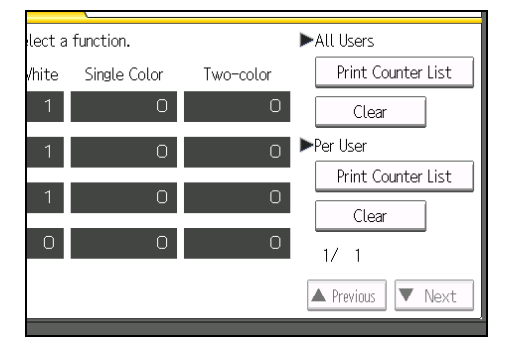

- 7. Select the function usage you want to print from [Printer Counter] and [Total Prints].
- 8. Press [Print].
- 9. Press [Exit].
- 10. Press the [User Tools] key.

#### Printing the Counter for All Users

This section describes how to print the counter for all users.

- 1. Press the [User Tools] key.
- 2. Press [System Settings].

| 🚸 User Tools / Inquiry |                         |         |               |
|------------------------|-------------------------|---------|---------------|
|                        | System Settings         | <u></u> | Printer Featu |
| S                      | Maintenance             |         |               |
|                        | Adjustment Settings for |         |               |

- 3. Press [Administrator Tools].
- 4. Press [Display / Clear / Print Counter per User].
- 5. Press [Print Counter List] under "All Users".

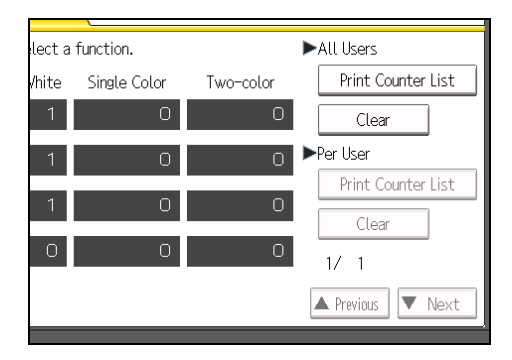

- 6. Select the function usage you want to print from [Printer Counter] and [Total Prints].
- 7. Press [Print].
- 8. Press [Exit].
- 9. Press the [User Tools] key.

#### **Clearing the Number of Prints**

This section describes how to clear the counter.

- 1. Press the [User Tools] key.
- 2. Press [System Settings].

| 🚸 User Tools / Inquiry |                   |          |                |
|------------------------|-------------------|----------|----------------|
| Ċ                      | System Settings   | <u>a</u> | Printer Featur |
| Ş                      | Maintenance       | ]        |                |
| Adjust                 | ment Settings for | ]        |                |

- 3. Press [Administrator Tools].
- 4. Press [Display / Clear / Print Counter per User].
- To clear the number of prints made under a user code, select the user code from the left side of the display.

| 🔯 System Settings      |                                                                      |               |            |  |  |
|------------------------|----------------------------------------------------------------------|---------------|------------|--|--|
| Display / Clear / Prir | Display / Clear / Print Counter per User                             |               |            |  |  |
| Printer Counter        |                                                                      |               |            |  |  |
| Select All on the Page | Select All on the Page Select user(s) first, then select a function. |               |            |  |  |
|                        | Full Color                                                           | Black & White | Single Col |  |  |
| 111                    | 0                                                                    | 1             |            |  |  |
| 112                    | 0                                                                    | 1             |            |  |  |
| 1234                   | 0                                                                    | 1             |            |  |  |

Press [Select All on the Page] to select all user codes on the page.

- 6. Press [Clear] under "Per User".
- 7. Select the function usage you want to clear from [Printer Counter] and [All Counters].
- 8. Press [OK].
- 9. To clear the number of prints for all user codes, press [Clear] under "All Users".
- 10. Select the function usage you want to clear from [Printer Counter] and [All Counters].
- 11. Press [OK].
- 12. Press [Exit].
- 13. Press the [User Tools] key.

### **Registering Names to a Group**

This section describes how to register names to a group.

You can register names to a group to enable easy management.

To add names to a group, the groups must be registered beforehand.

#### 🚼 Important

• The maximum number of names registrable to a group is 500.

#### **Registering a Group**

This section describes how to register a group.

- 1. Press the [User Tools] key.
- 2. Press [System Settings].

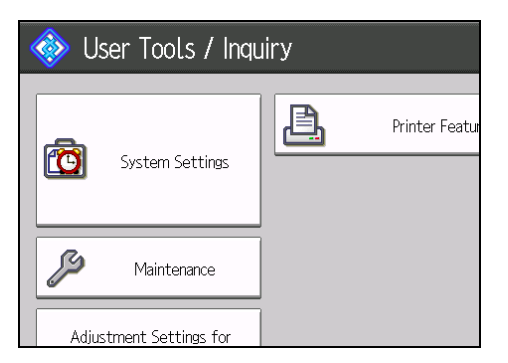

- 3. Press [Administrator Tools].
- 4. Press [Address Book: Program / Change / Delete Group].
- 5. Check that [Program / Change] is selected.
- 6. Press [New Program].
- 7. Press [Change] under "Group Name".

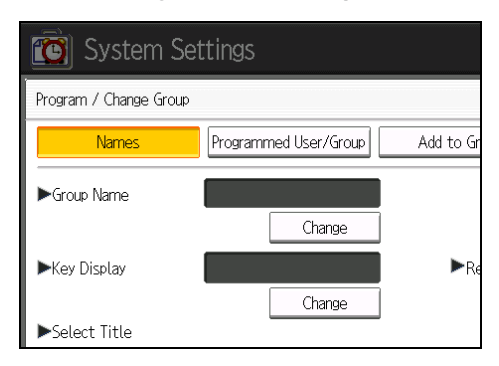

8. Enter the group name, and then press [OK].

The Key Display name is set automatically.

9. Press the title key under "Select Title", if necessary.

The keys you can select are as follows:

- [Frequent]: Added to the page that is displayed first.
- [AB], [CD], [EF], [GH], [IJK], [LMN], [OPQ], [RST], [UVW], [XYZ], [1] to [10].
   Added to the list of items in the selected title.
- You can select [Frequent] and one more page for each title.
- 10. When you want to change the key display, press [Change] under "Key Display".
- 11. Enter the key display, and then press [OK].
- 12. Press [OK].
- 13. Press [Exit].
- 14. Press the [User Tools] key.

#### **Registering Names to a Group**

This section describes how to register names to a registered group.

You can put names that have been registered in the Address Book into a group.

When registering new names, you can also register groups at the same time.

- 1. Press the [User Tools] key.
- 2. Press [System Settings].

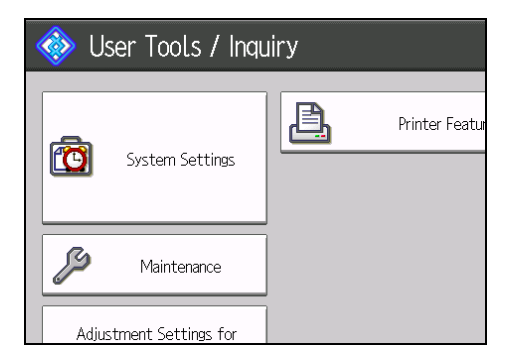

- 3. Press [Administrator Tools].
- 4. Press [Address Book Management].
- 5. Check that [Program / Change] is selected.
- 6. Select the name to register in a group.

Press the name key, or enter the registered number using the number keys.

You can search by the registered name or user code.

- 7. Press [Add to Group].
- 8. Select a group to which you want to add the name.

| Select group(<br>Group(s) assig | s) to program.<br>Ined: <b>O</b> |                       |
|---------------------------------|----------------------------------|-----------------------|
| Programmed:<br>Frequent         | 4/100<br>AB CD<br>[00026]        | EF GH IJK LMN OPQ RS' |
|                                 |                                  |                       |

The group key that you have selected becomes highlighted, and the name is added to it.

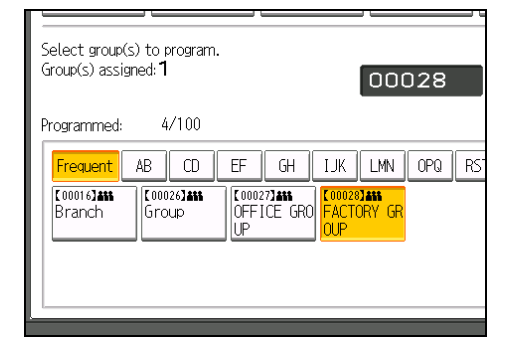

- 9. Press [OK].
- 10. Press [Exit].
- 11. Press the [User Tools] key.

#### Adding a Group to Another Group

This section describes how to add a group to another group.

1. Press the [User Tools] key.

2. Press [System Settings].

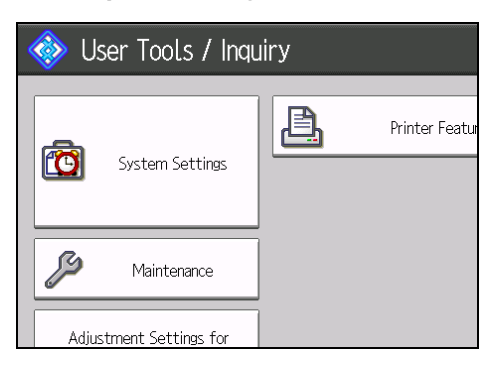

- 3. Press [Administrator Tools].
- 4. Press [Address Book: Program / Change / Delete Group].
- 5. Check that [Program / Change] is selected.
- 6. Select the group that you want to put into another group.

Press the group key, or enter the registered number using the number keys.

You can search by the registered name.

- 7. Press [Add to Group].
- 8. Select the group to which you want to add.

| Select group(<br>Group(s) assig | s) to program.<br>ned:0 |                                                                           |
|---------------------------------|-------------------------|---------------------------------------------------------------------------|
| Programmed:                     | 4/100                   |                                                                           |
| Frequent<br>[00016]##<br>Branch | AB CD                   | EF GH IJK LMN OPQ RS<br>[C000273445<br>OFFICE GRO FACTORY GR<br>UP<br>OUP |

The group key that you have selected becomes highlighted, and the group is added to it.

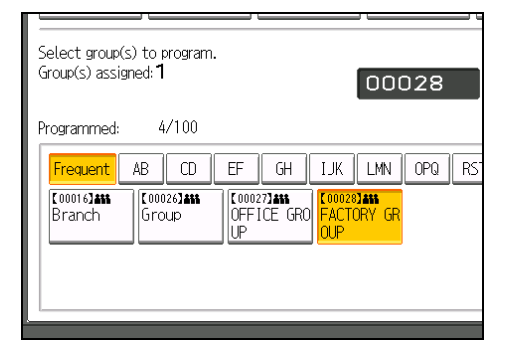

- 9. Press [OK].
- 10. Press [Exit].
- 11. Press the [User Tools] key.

#### **Displaying Names Registered in a Group**

This section describes how to display names registered in a group.

You can check the names or groups registered in each group.

- 1. Press the [User Tools] key.
- 2. Press [System Settings].

| 🚸 User Tools / Inquiry |                         |         |                |
|------------------------|-------------------------|---------|----------------|
| Č                      | System Settings         | <u></u> | Printer Featur |
| S                      | Maintenance             |         |                |
| -                      | Adjustment Settings for |         |                |

- 3. Press [Administrator Tools].
- 4. Press [Address Book: Program / Change / Delete Group].
- 5. Check that [Program / Change] is selected.
- Select the group where the members you want to check is registered. You can search by the registered name.
- 7. Press [Programmed User/Group].

All the names registered will be displayed.

- 8. Press [OK].
- 9. Press [Exit].
- 10. Press the [User Tools] key.

#### Removing a Name from a Group

This section describes how to remove a name from a group.

1. Press the [User Tools] key.

2. Press [System Settings].

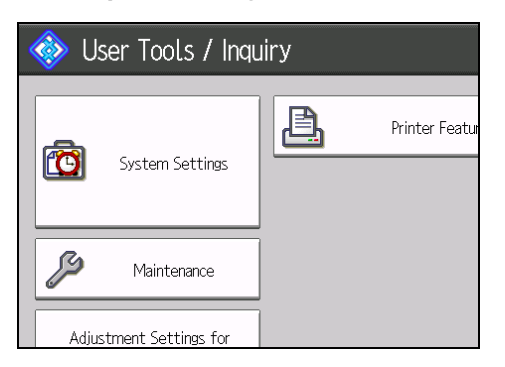

- 3. Press [Administrator Tools].
- 4. Press [Address Book Management].
- 5. Check that [Program / Change] is selected.
- 6. Select the name to remove from a group.

Press the name key, or enter the registered number using the number keys.

You can search by the registered name or user code.

- 7. Press [Add to Group].
- 8. Select the group from which you want to remove the name.

| Select group(s) to program.<br>Group(s) assigned: <b>1</b> | 00026                           |
|------------------------------------------------------------|---------------------------------|
| Programmed: 4/100                                          |                                 |
| Frequent AB CD                                             | EF GH IJK LMN OPQ RS            |
| Branch Group                                               | OFFICE GRO FACTORY GR<br>UP OUP |
|                                                            |                                 |
|                                                            |                                 |

The group key is deselected and the name is removed from it.

- 9. Press [OK].
- 10. Press [Exit].
- 11. Press the [User Tools] key.

#### Deleting a Group Within Another Group

This section describes how to delete a group within another group.

1. Press the [User Tools] key.

2. Press [System Settings].

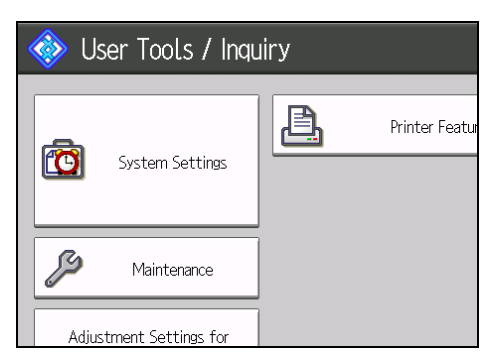

- 3. Press [Administrator Tools].
- 4. Press [Address Book: Program / Change / Delete Group].
- 5. Check that [Program / Change] is selected.
- 6. Select the group that you want to delete from.

Press the group key, or enter the registered number during the number keys.

You can search by the registered name.

7. Press [Add to Group].

The keys of groups in which the group is registered appear highlighted.

8. Select the group that you want to delete from.

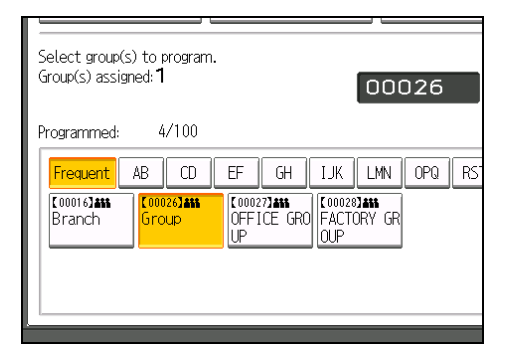

The group key is deselected and the group is deleted from it.

- 9. Press [OK].
- 10. Press [Exit].
- 11. Press the [User Tools] key.

#### Changing a Group Name

This section describes how to change a group name.

- 1. Press the [User Tools] key.
- 2. Press [System Settings].

| 🚸 User Tools / Inquiry  |                 |         |                |
|-------------------------|-----------------|---------|----------------|
| Ċ                       | System Settings | <u></u> | Printer Featur |
| ß                       | Maintenance     |         |                |
| Adjustment Settings for |                 |         |                |

- 3. Press [Administrator Tools].
- 4. Press [Address Book: Program / Change / Delete Group].
- 5. Check that [Program / Change] is selected.
- 6. Press the group key you want to change.

You can search by the registered name.

7. To change the group name and key display, press [Change] under "Group Name" or "Key Display".

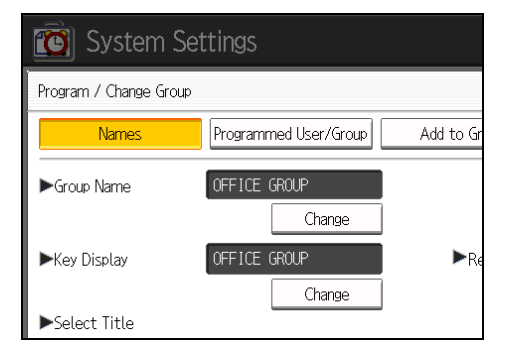

- 8. Enter the new group name or key display, and then press [OK].
- 9. To change the title, press the title key under "Select Title".
- 10. To change the registration number, press [Change] under "Registration No.".
- 11. Enter the new registration number using the number keys.
- 12. Press the [#] key.
- 13. Press [OK].
- 14. Press [Exit].
- 15. Press the [User Tools] key.

#### **Deleting a Group**

This section describes how to delete a group.

- 1. Press the [User Tools] key.
- 2. Press [System Settings].

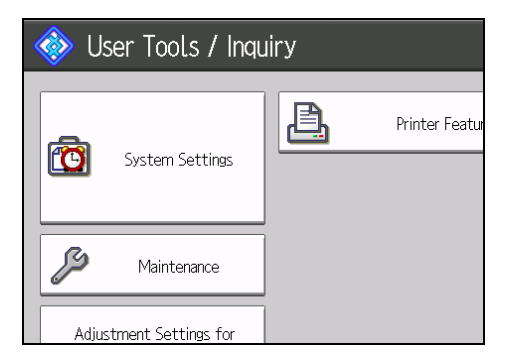

- 3. Press [Administrator Tools].
- 4. Press [Address Book: Program / Change / Delete Group].
- 5. Press [Delete].
- 6. Press a group key you want to delete.

You can search by the registered name.

- 7. Press [Yes].
- 8. Press [Exit].
- 9. Press the [User Tools] key.

3. Registering Addresses and Users

## 4. Other User Tools

This section explains how to adjust the printed image, change the display language, check the contact numbers when making an inquiry, and display the counter.

### Maintenance

This section describes the user tools in Maintenance.

[Maintenance] allows color drift.

#### **Color Registration**

If the color documents show registration shifting, perform automatic color registration.

#### **Erase Print Image Traces**

When the same image is printed repeatedly or if the paper is changed to a larger size, there may be a difference in glossiness. These are called "print image traces". To remove them, execute Erase Print Image Traces.

#### Note

- For details about "Color Registration", see "Adjusting the Color Registration", Troubleshooting.
- For details about "Erase Print Image Traces", see "Erasing Print Image Traces", Troubleshooting.

#### Reference

• p.9 "Accessing User Tools"

## Changing the Display Language

You can change the language used on the display.

1. Press the [Language] key.

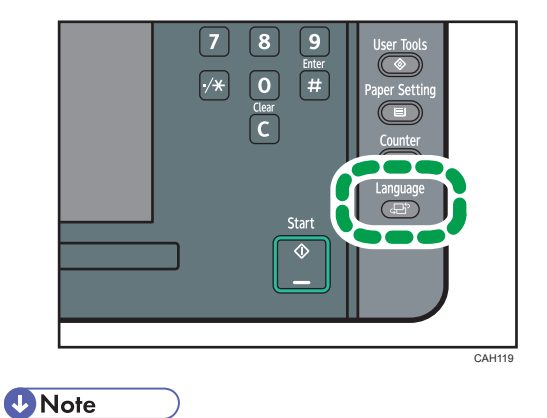

• If you want to return the display language to "English", repeat the step above.

### Inquiry

The inquiry function lets you check the telephone numbers to contact for repairs. Be sure to contact your service engineer to verify the following:

#### Supplies

- Toner <Black>
- Toner <Cyan>
- Toner 
   Magenta>
- Toner <Yellow>
- Staple
- Staple (Booklet)
- Binding Glue
- Black Binding Combs (50 sheets)
- White Binding Combs (50 sheets)
- Black Binding Combs (100 sheets)
- White Binding Combs (100 sheets)

#### Machine Maintenance/Repair

- Telephone No.
- Serial No. of Machine

#### **Sales Representative**

• Telephone No.

#### Supply Order

- Telephone No.
- 1. Press the [User Tools] key.
- 2. Press [Inquiry].

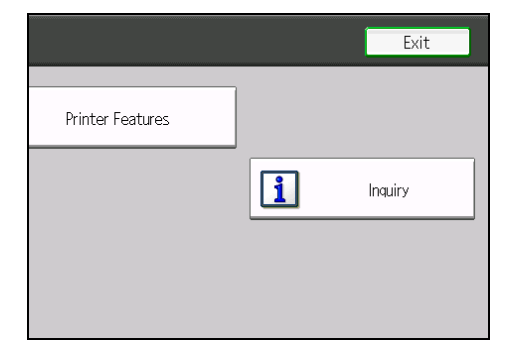

Inquiry information appears.

3. Press [Print Inquiry List].

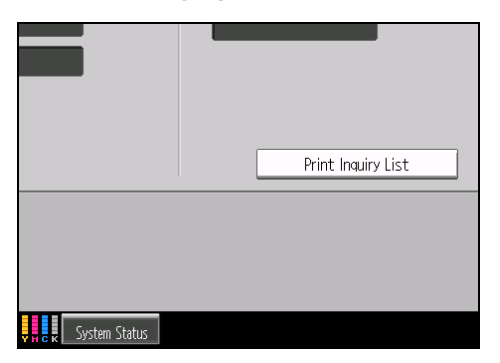

- 4. Press the [Start] key. Inquiry information prints out.
- 5. Press [Exit].
- 6. Press the [User Tools] key.

#### **Reference**

• p.9 "Accessing User Tools"
# Counter

# **Displaying the Total Counter**

You can display the total counter value used for the printer function.

You can also print out a counter data list.

1. Press the [Counter] key.

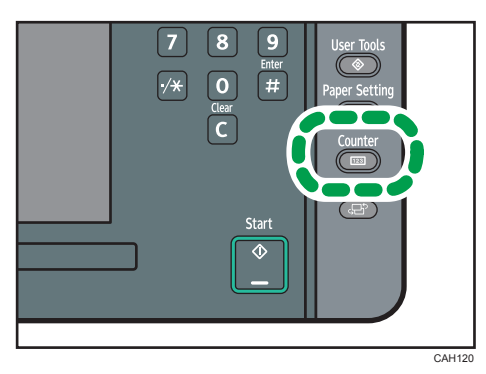

2. To print a counter list, press [Print Counter List].

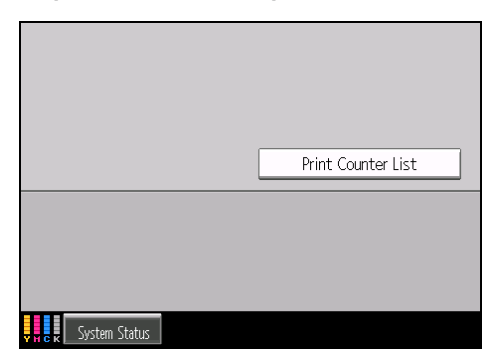

3. Press the [Start] key.

A counter list prints out.

4. Press [Exit].

4. Other User Tools

# 5. Appendix

# **Adjustment Settings for Operators**

# Changing the Adjustment Settings for Operators

1. Press the [User Tools] key.

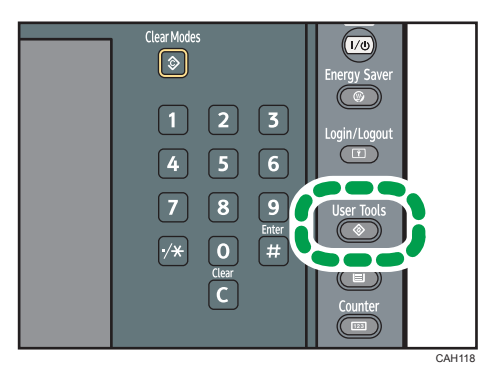

2. Press [Adjustment Settings for Operators].

| System Settings                      |  |
|--------------------------------------|--|
| Maintenance                          |  |
| Adjustment Settings for<br>Operators |  |
|                                      |  |
|                                      |  |

- 3. Select the item that you want to change the value.
- 4. Specify the setting value.

To select the setting value, press the value on the display. To change the value, enter adjustment value with [+] or [-]. To change the selecting item, select item that you want to change.

- 5. Press [OK].
- 6. Press [Exit].
- 7. Press the [User Tools] key.

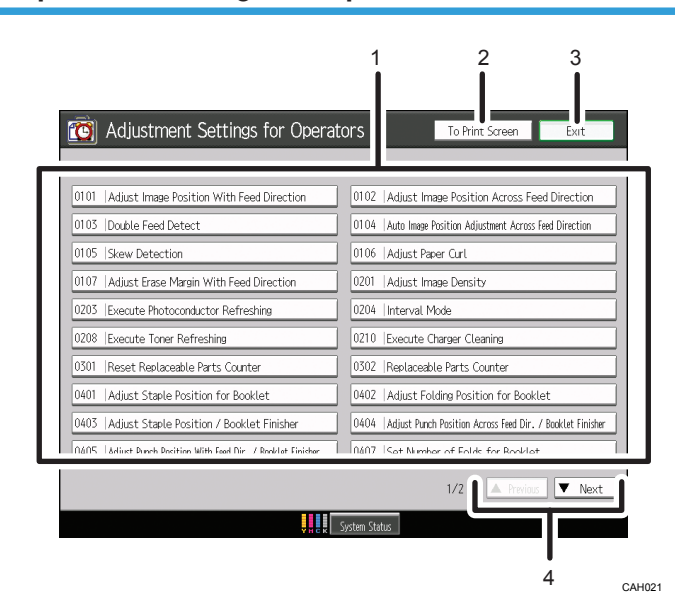

# Layout of the Adjustment Settings for Operators Menu

- 1. Adjustment items are displayed in this area. When you select an item, its configuration screen will then open.
- 2. Press this button to display the print screen. You can use this screen to view the changes you have made.
- 3. Press this button to close the Adjustment Settings for Operators menu.
- 4. Press these buttons to move to the previous or next screen.

# **Setting Values**

#### 0101: Adjust Image Position With Feed Direction

- Paper Weight 1
- Paper Weight 2
- Paper Weight 3
- Paper Weight 4
- Paper Weight 5
- Paper Weight 6
- Paper Weight 7
- Paper Weight 1 (Back Side)
- Paper Weight 2 (Back Side)
- Paper Weight 3 (Back Side)

- Paper Weight 4 (Back Side)
- Paper Weight 5 (Back Side)
- Paper Weight 6 (Back Side)
- Paper Weight 7 (Back Side)

Adjustment Value

- Max.: 3.0 mm
- Min.: -3.0 mm
- Step: 0.1 mm

Default: [0 mm]

#### 0102: Adjust Image Position Across Feed Direction

- Tray 1
- Tray 2
- Tray 3: Wide LCT
- Tray 4: Wide LCT
- Tray 5: Wide LCT
- Tray 6: Wide LCT
- Tray 3: LCT
- Tray 4: LCT
- Tray 5: LCT
- Tray 7
- Tray 1 (Back Side)
- Tray 2 (Back Side)
- Tray 3: Wide LCT (Back Side)
- Tray 4: Wide LCT (Back Side)
- Tray 5: Wide LCT (Back Side)
- Tray 6: Wide LCT (Back Side)
- Tray 3: LCT (Back Side)
- Tray 4: LCT (Back Side)
- Tray 5: LCT (Back Side)
- Tray 7 (Back Side)

Adjustment Value

- Max.: 3.0 mm
- Min.: -3.0 mm

• Step: 0.1 mm

Default: [0 mm]

# 0103: Double Feed Detect

- Tray 1
- Tray 2
- Tray 3: Wide LCT
- Tray 4: Wide LCT
- Tray 5: Wide LCT
- Tray 6: Wide LCT
- Tray 3: LCT
- Tray 4: LCT
- Tray 5: LCT
- Tray 7

Adjustment Value

- On
- Off

Default: [**On**]

#### 0104: Auto Image Position Adjustment Across Feed Direction

- Tray 1
- Tray 2
- Tray 3: Wide LCT
- Tray 4: Wide LCT
- Tray 5: Wide LCT
- Tray 6: Wide LCT
- Tray 3: LCT
- Tray 4: LCT
- Tray 5: LCT
- Tray 7

Adjustment Value

- On
- Off

Default: [Off]

#### 0105: Skew Detection

- Tray 1
- Tray 2
- Tray 3: Wide LCT
- Tray 4: Wide LCT
- Tray 5: Wide LCT
- Tray 6: Wide LCT
- Tray 3: LCT
- Tray 4: LCT
- Tray 5: LCT
- Tray 7

Adjustment Value

- On
- Off

Default: [On]

# 0106: Adjust Paper Curl

- Tray 1
- Tray 2
- Tray 3: Wide LCT
- Tray 4: Wide LCT
- Tray 5: Wide LCT
- Tray 6: Wide LCT
- Tray 3: LCT
- Tray 4: LCT
- Tray 5: LCT
- Tray 7

Adjustment Value

- Adjust <sup>∽</sup> Curl: Off
- Adjust ∽ Curl: Weak
- Adjust ∽ Curl: Strong
- Adjust ^ Curl: Off
- Adjust ∩ Curl: Weak
- Adjust <sup>↑</sup> Curl: Strong

78

Default: [Adjust Curl: Off]

### 0107: Adjust Erase Margin With Feed Direction

- Adjust Erase Margin of Leading Edge
- Adjust Erase Margin of Trailing Edge

#### Adjustment Value

- Max.: 6.0 mm
- Min.: 0.0 mm
- Step: 0.1 mm

Default: [0 mm]

#### 0201: Adjust Image Density

- Image Density Adjustment: Manual Execute
- To execute this, press [OK].

#### 0203: Execute Photoconductor Refreshing

• Execute Photoconductor Refreshing

To execute this, press [OK].

#### 0204: Interval Mode

• Execute Page

Adjustment Value

- Max.: 2000 page(s)
- Min.: 0 page(s)
- Step: 1 page(s)

Default: [0 page(s)]

• Idling Time

Adjustment Value

- Max.: 1000 second(s)
- Min.: 0 second(s)
- Step: 1 second(s)

Default: [0 second(s)]

#### 0208: Execute Toner Refreshing

- All Colors
- Black
- Cyan
- Magenta

• Yellow

To execute this, press [OK].

#### 0210: Execute Charger Cleaning

- Black
- Cyan
- Magenta
- Yellow

To execute this, press [OK].

#### 0301: Reset Replaceable Parts Counter

• Waste Toner Bottle

To execute this, press [OK].

#### 0302: Replaceable Parts Counter

• Waste Toner Bottle

This is read-only.

#### 0401: Adjust Staple Position for Booklet

- A3₽
- B4 JIS₽
- A4D
- B5 JIS□
- 13×19₽
- 12×18₽
- 11×17₽
- $8^{1}/_{2} \times 14 \square$
- 8<sup>1</sup>/<sub>2</sub>×11□
- Other Paper Sizes

Adjustment Value

- Max.: 1.0 mm
- Min.: -1.0 mm
- Step: 0.2 mm

Default: [0 mm]

#### 0402: Adjust Folding Position for Booklet

- A3₽
- B4 JIS₽

79

- A4D
- B5 JIS₽
- 13×19⊡
- 12×18₽
- 11×17₽
- $8^{1}/_{2} \times 14 \square$
- 8<sup>1</sup>/<sub>2</sub>×11□
- Other Paper Sizes

Adjustment Value

- Max.: 1.0 mm
- Min.: -1.0 mm
- Step: 0.2 mm

Default: [0 mm]

# 0403: Adjust Staple Position / Booklet Finisher

- A3 🗗
- B4 JIS₽
- A4 🖓
- A4D
- B5 JIS₽
- B5 JIS₽
- 11×17₽
- 8<sup>1</sup>/<sub>2</sub> × 14□
- 8<sup>1</sup>/<sub>2</sub>×11₽
- 8<sup>1</sup>/<sub>2</sub>×11□
- 8K🗗
- 16K₽
- 16K₽
- Other Paper Sizes

Adjustment Value

- Max.: 1.0 mm
- Min.: -1.0 mm
- Step: 0.5 mm

Default: [0 mm]

# 0404: Adjust Punch Position Across Feed Dir. / Booklet Finisher

- 2 Holes Type JP / EU
- 3 Holes Type US
- 4 Holes Type EU
- 4 Holes Type NE
- 2 Holes Type US

Adjustment Value

- Max.: 2.0 mm
- Min.: -2.0 mm
- Step: 0.5 mm

#### Default: [0 mm]

# 0405: Adjust Punch Position With Feed Dir. / Booklet Finisher

- 2 Holes Type JP / EU
- 3 Holes Type US
- 4 Holes Type EU
- 4 Holes Type NE
- 2 Holes Type US

#### Adjustment Value

- Max.: 4.0 mm
- Min.: -4.0 mm
- Step: 0.5 mm

Default: [0 mm]

# 0407: Set Number of Folds for Booklet

• Number of Folds for Booklet

Adjustment Value

- Max.: 9 time(s)
- Min.: -1 time(s)
- Step: 1 time(s)

Default: [0 time(s)]

#### 0414: Adjust Staple Position / Finisher

- A3 🗗
- B4 JIS₽
- A4

- A4D
- B5 JIS₽
- B5 JIS₽
- 11×17₽
- $8^{1}/_{2} \times 14 \square$
- $8^{1}/_{2} \times 11^{\Box}$
- 8<sup>1</sup>/<sub>2</sub>×11□
- Other Paper Sizes

Adjustment Value

- Max.: 1.0 mm
- Min.: -1.0 mm
- Step: 0.5 mm

Default: [0 mm]

#### 0415: Adjust Punch Position With Feed Dir. / Finisher

- 2 Holes Type JP / EU
- 3 Holes Type US
- 4 Holes Type EU
- 4 Holes Type NE
- 2 Holes Type US

Adjustment Value

- Max.: 3.5 mm
- Min.: -3.5 mm
- Step: 0.5 mm

Default: [0 mm]

#### 0507: Maximum Stack Quantity in Stacker Tray

• Maximum Stack Quantity in Stacker Tray

Adjustment Value

- 100%
- 75%
- 50%
- 25%

Default: [100%]

#### 0603: Cover Sheet Position for Perfect Binding With Feed Dir

• Cover Sheet Position for Perfect Bind With Feed

Adjustment Value

- Max.: 5.0 mm
- Min.: -5.0 mm
- Step: 0.1 mm

Default: [0 mm]

# 0604: Cover Sheet Position for Perfect Binding Across Feed Dir

• Cover Sheet Position for Perfect Bind Across Feed

Adjustment Value

- Max.: 5.0 mm
- Min.: -5.0 mm
- Step: 0.1 mm

Default: [0 mm]

# Copyrights

#### expat

- The software including controller, etc. (hereinafter "software") installed on this product uses the expat under the conditions mentioned below.
- The product manufacturer provides warranty and support to the software of the product including the expat, and the product manufacturer makes the initial developer and copyright holder of the expat, free from these obligations.
- Information relating to the expat is available at:

http://expat.sourceforge.net/

Copyright (c) 1998, 1999, 2000 Thai Open Source Software Center, Ltd. and Clark Cooper.

Copyright (c) 2001, 2002 Expat maintainers.

Permission is hereby granted, free of charge, to any person obtaining a copy of this software and associated documentation files (the "Software"), to deal in the Software without restriction, including without limitation the rights to use, copy, modify, merge, publish, distribute, sublicense, and/or sell copies of the Software, and to permit persons to whom the Software is furnished to do so, subject to the following conditions:

The above copyright notice and this permission notice shall be included in all copies or substantial portions of the Software.

THE SOFTWARE IS PROVIDED "AS IS", WITHOUT WARRANTY OF ANY KIND, EXPRESS OR IMPLIED, INCLUDING BUT NOT LIMITED TO THE WARRANTIES OF MERCHANTABILITY, FITNESS FOR A PARTICULAR PURPOSE AND NONINFRINGEMENT. IN NO EVENT SHALL THE AUTHORS OR COPYRIGHT HOLDERS BE LIABLE FOR ANY CLAIM, DAMAGES OR OTHER LIABILITY, WHETHER IN AN ACTION OF CONTRACT, TORT OR OTHERWISE, ARISING FROM, OUT OF OR IN CONNECTION WITH THE SOFTWARE OR THE USE OR OTHER DEALINGS IN THE SOFTWARE.

#### NetBSD

1. Copyright Notice of NetBSD

For all users to use this product: This product contains NetBSD operating system:

For the most part, the software constituting the NetBSD operating system is not in the public domain; its authors retain their copyright.

The following text shows the copyright notice used for many of the NetBSD source code. For exact copyright notice applicable for each of the files/binaries, the source code tree must be consulted.

A full source code can be found at http://www.netbsd.org/.

Copyright (c) 1996-2005 The NetBSD Foundation, Inc.

#### All rights reserved.

Redistribution and use in source and binary forms, with or without modification, are permitted provided that the following conditions are met:

- 1. Redistributions of source code must retain the above copyright notice, this list of conditions and the following disclaimer.
- 2. Redistributions in binary form must reproduce the above copyright notice, this list of conditions and the following disclaimer in the documentation and/or other materials provided with the distribution.
- 3. All advertising materials mentioning features or use of this software must display the following acknowledgement:

This product includes software developed by the NetBSD Foundation, Inc. and its contributors.

4. Neither the name of The NetBSD Foundation nor the names of its contributors may be used to endorse or promote products derived from this software without specific prior written permission.

THIS SOFTWARE IS PROVIDED BY THE NETBSD FOUNDATION, INC. AND CONTRIBUTORS "AS IS" AND ANY EXPRESS OR IMPLIED WARRANTIES, INCLUDING, BUT NOT LIMITED TO, THE IMPLIED WARRANTIES OF MERCHANTABILITY AND FITNESS FOR A PARTICULAR PURPOSE ARE DISCLAIMED. IN NO EVENT SHALL THE FOUNDATION OR CONTRIBUTORS BE LIABLE FOR ANY DIRECT, INDIRECT, INCIDENTAL, SPECIAL, EXEMPLARY, OR CONSEQUENTIAL DAMAGES (INCLUDING, BUT NOT LIMITED TO, PROCUREMENT OF SUBSTITUTE GOODS OR SERVICES; LOSS OF USE, DATA, OR PROFITS; OR BUSINESS INTERRUPTION) HOWEVER CAUSED AND ON ANY THEORY OF LIABILITY, WHETHER IN CONTRACT, STRICT LIABILITY, OR TORT (INCLUDING NEGLIGENCE OR OTHERWISE) ARISING IN ANY WAY OUT OF THE USE OF THIS SOFTWARE, EVEN IF ADVISED OF THE POSSIBILITY OF SUCH DAMAGE.

#### 2. Authors Name List

All product names mentioned herein are trademarks or registered trade-marks of their respective owners.

The following notices are required to satisfy the license terms of the software that we have mentioned in this document:

- This product includes software developed by the University of California, Berkeley and its contributors.
- This product includes software developed by the NetBSD Foundation.
- This product includes software developed by The NetBSD Foundation, Inc. and its contributors.
- This product includes software developed for the NetBSD Project. See http://www.netbsd.org/ for information about NetBSD.
- This product contains software developed by Ignatios Souvatzis for the NetBSD project.
- This product contains software written by Ignatios Souvatzis and MichaelL. Hitch for the NetBSD project.
- This product contains software written by Michael L. Hitch for the NetBSD project.
- This product includes cryptographic software written by Eric Young(eay@cryptsoft.com)
- This product includes cryptographic software written by Eric Young(eay@mincom.oz.au)

- This product includes software designed by William Allen Simpson.
- This product includes software developed at Ludd, University of Lulea, Sweden and its contributors.
- This product includes software developed at Ludd, University of Lulea.
- This product includes software developed at the Information Technology Division, US Naval Research Laboratory.
- This product includes software developed by Berkeley Software Design, Inc.
- This product includes software developed by David Jones and Gordon Ross.
- This product includes software developed by Gordon W. Ross and Leo Weppelman.
- This product includes software developed by Hellmuth Michaelis and Joerg Wunsch.
- This product includes software developed by Internet Research Institute, Inc.
- This product includes software developed by Leo Weppelman and Waldi Ravens.
- This product includes software developed by Mika Kortelainen.
- This product includes software developed by Aaron Brown and Harvard University.
- This product includes software developed by Adam Ciarcinski for the NetBSD project.
- This product includes software developed by Adam Glass and Charles M.Hannum.
- This product includes software developed by Adam Glass.
- This product includes software developed by Advanced Risc Machines Ltd.
- This product includes software developed by Alex Zepeda, and Colin Wood for the NetBSD Projet.
- This product includes software developed by Alex Zepeda.
- This product includes software developed by Alistair G. Crooks.
- This product includes software developed by Alistair G. Crooks. for the NetBSD project.
- This product includes software developed by Allen Briggs.
- This product includes software developed by Amancio Hasty and Roger Hardiman.
- This product includes software developed by Berkeley Software Design, Inc.
- This product includes software developed by Berkeley Software Design, Inc.
- This product includes software developed by Bill Paul.
- This product includes software developed by Bodo Moeller. (If available, substitute umlauted o for oe)
- This product includes software developed by Boris Popov.
- This product includes software developed by Brad Pepers
- This product includes software developed by Bradley A. Grantham.
- This product includes software developed by Brini.
- This product includes software developed by Causality Limited.
- This product includes software developed by Charles D. Cranor and Seth Widoff.

- This product includes software developed by Charles D. Cranor and Washington University.
- This product includes software developed by Charles D. Cranor, Washington University, and the University of California, Berkeley and its contributors.
- This product includes software developed by Charles D. Cranor, Washington University, the University of California, Berkeley and its contributors.
- This product includes software developed by Charles D. Cranor.
- This product includes software developed by Charles Hannum.
- This product includes software developed by Charles M. Hannum, by the University of Vermont and State Agricultural College and Garrett A.Wollman, by William F. Jolitz, and by the University of California, Berkeley, Lawrence Berkeley Laboratory, and its contributors.
- This product includes software developed by Charles M. Hannum.
- This product includes software developed by Christian E. Hopps, Ezra Story, Kari Mettinen, Markus Wild, Lutz Vieweg and Michael Teske.
- This product includes software developed by Christian E. Hopps.
- This product includes software developed by Christian Limpach
- This product includes software developed by Christopher G. Demetriou for the NetBSD Project.
- This product includes software developed by Christopher G. Demetriou.
- This product includes software developed by Christos Zoulas.
- This product includes software developed by Chuck Silvers.
- This product includes software developed by Colin Wood for the NetBSD Project.
- This product includes software developed by Colin Wood.
- This product includes software developed by Cybernet Corporation and Nan Yang Computer Services Limited
- This product includes software developed by Daishi Kato
- This product includes software developed by Dale Rahn.
- This product includes software developed by Daniel Widenfalk and Michael L. Hitch.
- This product includes software developed by Daniel Widenfalk for the NetBSD Project.
- This product includes software developed by Darrin B. Jewell
- This product includes software developed by David Miller.
- This product includes software developed by Dean Huxley.
- This product includes software developed by Eduardo Horvath.
- This product includes software developed by Eric S. Hvozda.
- This product includes software developed by Eric S. Raymond
- This product includes software developed by Eric Young (eay@@mincom.oz.au)
- This product includes software developed by Eric Young (eay@cryptsoft.com)

- This product includes software developed by Eric Young (eay@mincom.oz.au)
- This product includes software developed by Ezra Story and by Kari Mettinen.
- This product includes software developed by Ezra Story, by Kari Mettinen and by Bernd Ernesti.
- This product includes software developed by Ezra Story, by Kari Mettinen, Michael Teske and by Bernd Ernesti.
- This product includes software developed by Ezra Story, by Kari Mettinen, and Michael Teske.
- This product includes software developed by Ezra Story.
- This product includes software developed by Frank van der Linden for the NetBSD Project.
- This product includes software developed by Gardner Buchanan.
- This product includes software developed by Gary Thomas.
- This product includes software developed by Gordon Ross
- This product includes software developed by Gordon W. Ross
- This product includes software developed by HAYAKAWA Koichi.
- This product includes software developed by Harvard University and its contributors.
- This product includes software developed by Harvard University.
- This product includes software developed by Herb Peyerl.
- This product includes software developed by Hubert Feyrer for the NetBSD Project.
- This product includes software developed by Iain Hibbert
- This product includes software developed by Ian F. Darwin and others.
- This product includes software developed by Ian W. Dall.
- This product includes software developed by Ichiro FUKUHARA.
- This product includes software developed by Ignatios Souvatzis for the NetBSD Project.
- This product includes software developed by Internet Initiative Japan Inc.
- This product includes software developed by James R. Maynard III.
- This product includes software developed by Jared D. McNeill.
- This product includes software developed by Jason L. Wright
- This product includes software developed by Jason R. Thorpe for And Communications, http://www.and.com/
- This product includes software developed by Joachim Koenig-Baltes.
- This product includes software developed by Jochen Pohl for The NetBSD Project.
- This product includes software developed by Joerg Wunsch
- This product includes software developed by John Birrell.
- This product includes software developed by John P. Wittkoski.
- This product includes software developed by John Polstra.

- This product includes software developed by Jonathan R. Stone for the NetBSD Project.
- This product includes software developed by Jonathan Stone and Jason R. Thorpe for the NetBSD Project.
- This product includes software developed by Jonathan Stone.
- This product includes software developed by Jukka Marin.
- This product includes software developed by Julian Highfield.
- This product includes software developed by Kazuhisa Shimizu.
- This product includes software developed by Kazuki Sakamoto.
- This product includes software developed by Kenneth Stailey.
- This product includes software developed by Kiyoshi Ikehara.
- This product includes software developed by Klaus Burkert, by Bernd Ernesti, by Michael van Elst, and by the University of California, Berkeley and its contributors.
- This product includes software developed by LAN Media Corporation and its contributors.
- This product includes software developed by Leo Weppelman for the NetBSD Project.
- This product includes software developed by Leo Weppelman.
- This product includes software developed by Lloyd Parkes.
- This product includes software developed by Luke Mewburn.
- This product includes software developed by Lutz Vieweg.
- This product includes software developed by MINOURA Makoto, Takuya Harakawa.
- This product includes software developed by Manuel Bouyer.
- This product includes software developed by Marc Horowitz.
- This product includes software developed by Marcus Comstedt.
- This product includes software developed by Mark Brinicombe for the NetBSD project.
- This product includes software developed by Mark Brinicombe.
- This product includes software developed by Mark Murray
- This product includes software developed by Mark Tinguely and Jim Lowe
- This product includes software developed by Markus Wild.
- This product includes software developed by Martin Husemann and Wolfgang Solfrank.
- This product includes software developed by Masanobu Saitoh.
- This product includes software developed by Masaru Oki.
- This product includes software developed by Mats O Jansson and Charles D.Cranor.
- This product includes software developed by Mats O Jansson.
- This product includes software developed by Matt DeBergalis
- This product includes software developed by Matthew Fredette.

- This product includes software developed by Matthias Pfaller.
- This product includes software developed by Michael Graff for the NetBSD Project.
- This product includes software developed by Michael Graff.
- This product includes software developed by Michael L. Hitch.
- This product includes software developed by Michael Shalayeff.
- This product includes software developed by Michael Smith.
- This product includes software developed by Mike Glover and contributors.
- This product includes software developed by Mike Pritchard.
- This product includes software developed by Minoura Makoto.
- This product includes software developed by Nan Yang Computer Services Limited.
- This product includes software developed by Niels Provos.
- This product includes software developed by Niklas Hallqvist, Brandon Creighton and Job de Haas.
- This product includes software developed by Niklas Hallqvist.
- This product includes software developed by Onno van der Linden.
- This product includes software developed by Paul Kranenburg.
- This product includes software developed by Paul Mackerras.
- This product includes software developed by Per Fogelstrom
- This product includes software developed by Peter Galbavy.
- This product includes software developed by Phase One, Inc.
- This product includes software developed by Philip A. Nelson.
- This product includes software developed by Philip L. Budne.
- This product includes software developed by RiscBSD.
- This product includes software developed by Roar Thronaes.
- This product includes software developed by Rodney W. Grimes.
- This product includes software developed by Roger Hardiman
- This product includes software developed by Roland C. Dowdeswell.
- This product includes software developed by Rolf Grossmann.
- This product includes software developed by Ross Harvey for the NetBSD Project.
- This product includes software developed by Ross Harvey.
- This product includes software developed by Scott Bartram.
- This product includes software developed by Scott Stevens.
- This product includes software developed by Shingo WATANABE.

- This product includes software developed by Softweyr LLC, the University of California, Berkeley, and its contributors.
- This product includes software developed by Soren S. Jorvang.
- This product includes software developed by Stephan Thesing.
- This product includes software developed by Steve Woodford.
- This product includes software developed by Takashi Hamada
- This product includes software developed by Takumi Nakamura.
- This product includes software developed by Tatoku Ogaito for the NetBSD Project.
- This product includes software developed by Terrence R. Lambert.
- This product includes software developed by Tetsuya Isaki.
- This product includes software developed by Thomas Gerner
- This product includes software developed by Thomas Klausner for the NetBSD Project.
- This product includes software developed by Tobias Weingartner.
- This product includes software developed by Todd C. Miller.
- This product includes software developed by Tohru Nishimura and Reinoud Zandijk for the NetBSD Project.
- This product includes software developed by Tohru Nishimura for the NetBSD Project.
- This product includes software developed by Tohru Nishimura. for the NetBSD Project.
- This product includes software developed by TooLs GmbH.
- This product includes software developed by Toru Nishimura.
- This product includes software developed by Trimble Navigation, Ltd.
- This product includes software developed by WIDE Project and its contributors.
- This product includes software developed by Waldi Ravens.
- This product includes software developed by Wasabi Systems for Zembu Labs, Inc. http:// www.zembu.com/
- This product includes software developed by Winning Strategies, Inc.
- This product includes software developed by Wolfgang Solfrank.
- This product includes software developed by Yasushi Yamasaki
- This product includes software developed by Zembu Labs, Inc.
- This product includes software developed by the Alice Group.
- This product includes software developed by the Center for Software Science at the University of Utah.
- This product includes software developed by the Charles D. Cranor, Washington University, University of California, Berkeley and its contributors.

- This product includes software developed by the Computer Systems Engineering Group at Lawrence Berkeley Laboratory.
- This product includes software developed by the David Muir Sharnoff.
- This product includes software developed by the Harvard University and its contributors.
- This product includes software developed by the Kungliga Tekniska Hogskolan and its contributors.
- This product includes software developed by the Network Research Group at Lawrence Berkeley Laboratory.
- This product includes software developed by the OpenSSL Project for use in the OpenSSL Toolkit. (http://www.OpenSSL.org/)
- his product includes software developed by the PocketBSD project and its contributors.
- This product includes software developed by the RiscBSD kernel team
- This product includes software developed by the RiscBSD team.
- This product includes software developed by the SMCC Technology Development Group at Sun Microsystems, Inc.
- This product includes software developed by the University of California, Berkeley and its contributors, as well as the Trustees of Columbia University.
- This product includes software developed by the University of California, Lawrence Berkeley Laboratory and its contributors.
- This product includes software developed by the University of California, Lawrence Berkeley Laboratory.
- This product includes software developed by the University of Illinois at Urbana and their contributors.
- This product includes software developed by the University of Vermont and State Agricultural College and Garrett A. Wollman.
- This product includes software developed by the University of Vermont and State Agricultural College and Garrett A. Wollman, by William F. Jolitz, and by the University of California, Berkeley, Lawrence Berkeley Laboratory, and its contributors.
- This product includes software developed for the FreeBSD project
- This product includes software developed for the NetBSD Project by Bernd Ernesti.
- This product includes software developed for the NetBSD Project by Christopher G. Demetriou.
- This product includes software developed for the NetBSD Project by Christos Zoulas
- This product includes software developed for the NetBSD Project by Emmanuel Dreyfus.
- This product includes software developed for the NetBSD Project by Frank van der Linden
- This product includes software developed for the NetBSD Project by Ignatios Souvatzis.
- This product includes software developed for the NetBSD Project by Jason R. Thorpe.
- This product includes software developed for the NetBSD Project by John M. Vinopal.
- This product includes software developed for the NetBSD Project by Matthias Drochner.

- This product includes software developed for the NetBSD Project by Michael L. Hitch.
- This product includes software developed for the NetBSD Project by Perry E. Metzger.
- This product includes software developed for the NetBSD Project by Scott Bartram and Frank van der Linden
- This product includes software developed for the NetBSD Project by Allegro Networks, Inc., and Wasabi Systems, Inc.
- This product includes software developed for the NetBSD Project by Genetec Corporation.
- This product includes software developed for the NetBSD Project by Jonathan Stone.
- This product includes software developed for the NetBSD Project by Piermont Information Systems Inc.
- This product includes software developed for the NetBSD Project by SUNET, Swedish University Computer Network.
- This product includes software developed for the NetBSD Project by Shigeyuki Fukushima.
- This product includes software developed for the NetBSD Project by Wasabi Systems, Inc.
- This product includes software developed under OpenBSD by Per Fogelstrom Opsycon AB for RTMX Inc, North Carolina, USA.
- This product includes software developed under OpenBSD by Per Fogelstrom.
- This software is a component of "386BSD" developed by William F. Jolitz, TeleMuse.
- This software was developed by Holger Veit and Brian Moore for use with "386BSD" and similar operating systems. "Similar operating systems" includes mainly non-profit oriented systems for research and education, including but not restricted to "NetBSD", "FreeBSD", "Mach" (by CMU).
- This software includes software developed by the Computer Systems Labora-tory at the University of Utah.
- This product includes software developed by Computing Services at Carnegie Mellon University (http://www.cmu.edu/computing/).
- This product includes software developed by Allen Briggs.
- In the following statement, "This software" refers to the Mitsumi CD-ROM driver:
- This software was developed by Holger Veit and Brian Moore for use with "386BSD" and similar operating systems. "Similar operating systems" includes mainly non-profit oriented systems for research and education, including but not restricted to "NetBSD", "FreeBSD", "Mach" (by CMU).
- In the following statement, "This software" refers to the parallel port driver:
- This software is a component of "386BSD" developed by William F. Jolitz, TeleMuse.

# Sablotron

Sablotron (Version 0.82) Copyright (c) 2000 Ginger Alliance Ltd. All Rights Reserved.

a) The application software installed on this product includes the Sablotron software Version 0.82 (hereinafter, "Sablotron 0.82"), with modifications made by the product manufacturer. The original code of the Sablotron 0.82 is provided by Ginger Alliance Ltd., the initial developer, and the modified code of the Sablotron 0.82 has been derived from such original code provided by Ginger Alliance Ltd.

b) The product manufacturer provides warranty and support to the application software of this product including the Sablotron 0.82 as modified, and the product manufacturer makes Ginger Alliance Ltd., the initial developer of the Sablotron 0.82, free from these obligations.

c) The Sablotron 0.82 and the modifications thereof are made available under the terms of Mozilla Public License Version 1.1 (hereinafter, "MPL 1.1"), and the application software of this product constitutes the "Larger Work" as defined in MPL 1.1. The application software of this product except for the Sablotron 0.82 as modified is licensed by the product manufacturer under separate agreement (s).

d) The source code of the modified code of the Sablotron 0.82 is available at: http://supportdownload.com/services/device/sablot/notice082.html

e) The source code of the Sablotron software is available at: http://www.gingerall.com

| SASL |  |  |  |
|------|--|--|--|
|      |  |  |  |

CMU libsasl Tim Martin Rob Earhart Rob Siemborski Copyright (c) 2001 Carnegie Mellon University. All rights reserved.

Redistribution and use in source and binary forms, with or without modification, are permitted provided that the following conditions are met:

- Redistributions of source code must retain the above copyright notice, this list of conditions and the following disclaimer.
- 2. Redistributions in binary form must reproduce the above copyright notice, this list of conditions and the following disclaimer in the documentation and/or other materials provided with the distribution.
- 3. The name "Carnegie Mellon University" must not be used to endorse or promote products derived from this software without prior written permission.

For permission or any other legal details, please contact:

Office of Technology Transfer Carnegie Mellon University 5000 Forbes Avenue Pittsburgh, PA 15213-3890 (412) 268-4387, fax: (412) 268-7395

f) MPL 1.1 is available at: http://www.mozilla.org/MPL/MPL-1.1.html

tech-transfer@andrew.cmu.edu

4. Redistributions of any form whatsoever must retain the following acknowledgment: "This product includes software developed by Computing Services at Carnegie Mellon University (http:// www.cmu.edu/computing/)."

CARNEGIE MELLON UNIVERSITY DISCLAIMS ALL WARRANTIES WITH REGARD TO THIS SOFTWARE, INCLUDING ALL IMPLIED WARRANTIES OF MERCHANTABILITY AND FITNESS, IN NO EVENT SHALL CARNEGIE MELLON UNIVERSITY BE LIABLE FOR ANY SPECIAL, INDIRECT OR CONSEQUENTIAL DAMAGES OR ANY DAMAGES WHATSOEVER RESULTING FROM LOSS OF USE, DATA OR PROFITS, WHETHER IN AN ACTION OF CONTRACT, NEGLIGENCE OR OTHER TORTIOUS ACTION, ARISING OUT OF OR IN CONNECTION WITH THE USE OR PERFORMANCE OF THIS SOFTWARE.

# MD4

Copyright (c) 1990-2, RSA Data Security, Inc. All rights reserved.

License to copy and use this software is granted provided that it is identified as the "RSA Data Security, Inc. MD4 Message-Digest Algorithm" in all material mentioning or referencing this software or this function.

License is also granted to make and use derivative works provided that such works are identified as "derived from the RSA Data Security, Inc. MD4 Message-Digest Algorithm" in all material mentioning or referencing the derived work.

RSA Data Security, Inc. makes no representations concerning either the merchantability of this software or the suitability of this software for any particular purpose. It is provided "as is" without express or implied warranty of any kind.

These notices must be retained in any copies of any part of this documentation and/or software.

| MD5 |  |  |  |
|-----|--|--|--|
|     |  |  |  |

Copyright (c) 1991-2, RSA Data Security, Inc. Created 1991. All rights reserved.

License to copy and use this software is granted provided that it is identified as the "RSA Data Security, Inc. MD5 Message-Digest Algorithm" in all material mentioning or referencing this software or this function.

License is also granted to make and use derivative works provided that such works are identified as "derived from the RSA Data Security, Inc. MD5 Message-Digest Algorithm" in all material mentioning or referencing the derived work.

RSA Data Security, Inc. makes no representations concerning either the merchantability of this software or the suitability of this software for any particular purpose. It is provided "as is" without express or implied warranty of any kind.

These notices must be retained in any copies of any part of this documentation and/or software.

# Samba(Ver 3.0.4)

For SMB transmission, this machine uses Samba ver 3.0.4 (hereinafter referred to as Samba 3.0.4).

Copyright (c) Andrew Tridgell 1994-1998.

This program is free software; you can redistribute it and/or modify it under the terms of the GNU General Public License as published by the Free Software Foundation; either version 2 of the License, or (at your option) any later version.

This program is distributed in the hope that it will be useful, but WITHOUT ANY WARRANTY; without even the implied warranty of MERCHANTABILITY or FITNESS FOR A PARTICULAR PURPOSE. See the GNU General Public License along with this program; if not, write to the Free Software Foundation, Inc., 675 Mass Ave, Cambridge, MA 02139, USA.

#### Vote

- The source code for SMB transmission by this machine can be downloaded from the following website:
- http://support-download.com/services/scbs

# RSA BSAFE<sup>®</sup>

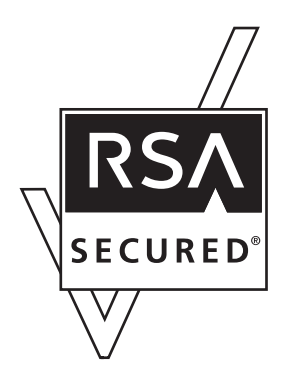

- This product includes RSA BSAFE(c) cryptographic or security protocol software from RSA Security Inc.
- RSA and BSAFE are registered trademarks of RSA Security Inc. in the United States and/or other countries.
- RSA Security Inc. All rights reserved.

# **Open SSL**

Copyright (c) 1998-2004 The OpenSSL Project. All rights reserved.

Redistribution and use in source and binary forms, with or without modification, are permitted provided that the following conditions are met:

1. Redistributions of source code must retain the above copyright notice, this list of conditions and the following disclaimer.

2. Redistributions in binary form must reproduce the above copyright notice, this list of conditions and the following disclaimer in the documentation and/or other materials provided with the distribution.

3. All advertising materials mentioning features or use of this software must display the following acknowledgment:

"This product includes software developed by the OpenSSL Project for use in the OpenSSL Toolkit. (http://www.openssl.org/)"

4. The names "OpenSSL Toolkit" and "OpenSSL Project" must not be used to endorse or promote products derived from this software without prior written permission. For written permission, please contact openssl-core@openssl.org.

5. Products derived from this software may not be called "OpenSSL" nor may "OpenSSL" appear in their names without prior written permission of the OpenSSL Project.

6. Redistributions of any form whatsoever must retain the following acknowledgment:

"This product includes software developed by the OpenSSL Project for use in the OpenSSL Toolkit (http://www.openssl.org/)"

THIS SOFTWARE IS PROVIDED BY THE OpenSSL PROJECT "AS IS" AND ANY EXPRESSED OR IMPLIED WARRANTIES, INCLUDING, BUT NOT LIMITED TO, THE IMPLIED WARRANTIES OF MERCHANTABILITY AND FITNESS FOR A PARTICULAR PURPOSE ARE DISCLAIMED. IN NO EVENT SHALL THE OpenSSL PROJECT OR ITS CONTRIBUTORS BE LIABLE FOR ANY DIRECT, INDIRECT, INCIDENTAL, SPECIAL, EXEMPLARY, OR CONSEQUENTIAL DAMAGES (INCLUDING, BUT NOT LIMITED TO, PROCUREMENT OF SUBSTITUTE GOODS OR SERVICES; LOSS OF USE, DATA, OR PROFITS; OR BUSINESS INTERRUPTION) HOWEVER CAUSED AND ON ANY THEORY OF LIABILITY, WHETHER IN CONTRACT, STRICT LIABILITY, OR TORT (INCLUDING NEGLIGENCE OR OTHERWISE) ARISING IN ANY WAY OUT OF THE USE OF THIS SOFTWARE, EVEN IF ADVISED OF THE POSSIBILITY OF SUCH DAMAGE.

This product includes cryptographic software written by Eric Young (eay@cryptsoft.com). This product includes software written by Tim Hudson (tjh@cryptsoft.com).

**Original SSLeay License** 

Copyright (C) 1995-1998 Eric Young (eay@cryptsoft.com) All rights reserved.

This package is an SSL implementation written by Eric Young (eay@cryptsoft.com). The implementation was written so as to conform with Netscapes SSL.

This library is free for commercial and non-commercial use as long as the following conditions are aheared to. The following conditions apply to all code found in this distribution, be it the RC4, RSA, lhash, DES, etc., code; not just the SSL code. The SSL documentation included with this distribution is covered by the same copyright terms except that the holder is Tim Hudson (tjh@cryptsoft.com).

Copyright remains Eric Young's, and as such any Copyright notices in the code are not to be removed. If this package is used in a product, Eric Young should be given attribution as the author of the parts of the

library used. This can be in the form of a textual message at program startup or in documentation (online or textual) provided with the package.

Redistribution and use in source and binary forms, with or without modification, are permitted provided that the following conditions are met:

1. Redistributions of source code must retain the copyright notice, this list of conditions and the following disclaimer.

2. Redistributions in binary form must reproduce the above copyright notice, this list of conditions and the following disclaimer in the documentation and/or other materials provided with the distribution.

3. All advertising materials mentioning features or use of this software must display the following acknowledgement: "This product includes cryptographic software written by Eric Young (eay@cryptsoft.com)" The word 'cryptographic' can be left out if the rouines from the library being used are not cryptographic related :-).

4. If you include any Windows specific code (or a derivative thereof) from the apps directory (application code) you must include an acknowledgement: "This product includes software written by Tim Hudson (tjh@cryptsoft.com)"

THIS SOFTWARE IS PROVIDED BY ERIC YOUNG "AS IS" AND ANY EXPRESS OR IMPLIED WARRANTIES, INCLUDING, BUT NOT LIMITED TO, THE IMPLIED WARRANTIES OF MERCHANTABILITY AND FITNESS FOR A PARTICULAR PURPOSE ARE DISCLAIMED. IN NO EVENT SHALL THE AUTHOR OR CONTRIBUTORS BE LIABLE FOR ANY DIRECT, INDIRECT, INCIDENTAL, SPECIAL, EXEMPLARY, OR CONSEQUENTIAL DAMAGES (INCLUDING, BUT NOT LIMITED TO, PROCUREMENT OF SUBSTITUTE GOODS OR SERVICES; LOSS OF USE, DATA, OR PROFITS; OR BUSINESS INTERRUPTION) HOWEVER CAUSED AND ON ANY THEORY OF LIABILITY, WHETHER IN CONTRACT, STRICT LIABILITY, OR TORT (INCLUDING NEGLIGENCE OR OTHERWISE) ARISING IN ANY WAY OUT OF THE USE OF THIS SOFTWARE, EVEN IF ADVISED OF THE POSSIBILITY OF SUCH DAMAGE.

The licence and distribution terms for any publically available version or derivative of this code cannot be changed. i.e. this code cannot simply be copied and put under another distribution licence.

[including the GNU Public Licence.]

# **Open SSH**

The licences which components of this software fall under are as follows. First, we will summarize and say that all components are under a BSD licence, or a licence more free than that.

OpenSSH contains no GPL code.

1)

Copyright (c) 1995 Tatu Ylonen <ylo@cs.hut.fi>, Espoo, Finland All rights reserved

As far as I am concerned, the code I have written for this software can be used freely for any purpose. Any derived versions of this software must be clearly marked as such, and if the derived work is incompatible with the protocol description in the RFC file, it must be called by a name other than "ssh" or "Secure Shell".

[Tatu continues]

However, I am not implying to give any licenses to any patents or copyrights held by third parties, and the software includes parts that are not under my direct control. As far as I know, all included source code is used in accordance with the relevant license agreements and can be used freely for any purpose (the GNU license being the most restrictive); see below for details.

[However, none of that term is relevant at this point in time. All of these restrictively licenced software components which he talks about have been removed from OpenSSH, i.e.,

- RSA is no longer included, found in the OpenSSL library
- IDEA is no longer included, its use is deprecated
- DES is now external, in the OpenSSL library
- GMP is no longer used, and instead we call BN code from OpenSSL
- Zlib is now external, in a library
- The make-ssh-known-hosts script is no longer included
- TSS has been removed
- MD5 is now external, in the OpenSSL library
- RC4 support has been replaced with ARC4 support from OpenSSL
- Blowfish is now external, in the OpenSSL library

[The licence continues]

Note that any information and cryptographic algorithms used in this software are publicly available on the Internet and at any major bookstore, scientific library, and patent office worldwide. More information can be found e.g. at "http://www.cs.hut.fi/crypto".

The legal status of this program is some combination of all these permissions and restrictions. Use only at your own responsibility. You will be responsible for any legal consequences yourself; I am not making any claims whether possessing or using this is legal or not in your country, and I am not taking any responsibility on your behalf.

#### NO WARRANTY

BECAUSE THE PROGRAM IS LICENSED FREE OF CHARGE, THERE IS NO WARRANTY FOR THE PROGRAM, TO THE EXTENT PERMITTED BY APPLICABLE LAW. EXCEPT WHEN OTHERWISE STATED IN WRITING THE COPYRIGHT HOLDERS AND/OR OTHER PARTIES PROVIDE THE PROGRAM "AS IS" WITHOUT WARRANTY OF ANY KIND, EITHER EXPRESSED OR IMPLIED, INCLUDING, BUT NOT LIMITED TO, THE IMPLIED WARRANTIES OF MERCHANTABILITY AND FITNESS FOR A PARTICULAR PURPOSE. THE ENTIRE RISK AS TO THE QUALITY AND PERFORMANCE OF THE PROGRAM IS WITH YOU. SHOULD THE PROGRAM PROVE DEFECTIVE, YOU ASSUME THE COST OF ALL NECESSARY SERVICING, REPAIR OR CORRECTION. IN NO EVENT UNLESS REQUIRED BY APPLICABLE LAW OR AGREED TO IN WRITING WILL ANY COPYRIGHT HOLDER, OR ANY OTHER PARTY WHO MAY MODIFY AND/OR REDISTRIBUTE THE PROGRAM AS PERMITTED ABOVE, BE LIABLE TO YOU FOR DAMAGES, INCLUDING ANY GENERAL, SPECIAL, INCIDENTAL OR CONSEQUENTIAL DAMAGES ARISING OUT OF THE USE OR INABILITY TO USE THE PROGRAM (INCLUDING BUT NOT LIMITED TO LOSS OF DATA OR DATA BEING RENDERED INACCURATE OR LOSSES SUSTAINED BY YOU OR THIRD PARTIES OR A FAILURE OF THE PROGRAM TO OPERATE WITH ANY OTHER PROGRAMS), EVEN IF SUCH HOLDER OR OTHER PARTY HAS BEEN ADVISED OF THE POSSIBILITY OF SUCH DAMAGES.

## 2)

The 32-bit CRC compensation attack detector in deattack.c was contributed by CORE SDI S.A. under a BSD-style license.

Cryptographic attack detector for ssh - source code

Copyright (c) 1998 CORE SDI S.A., Buenos Aires, Argentina.All rights reserved.

Redistribution and use in source and binary forms, with or without modification, are permitted provided that this copyright notice is retained.

THIS SOFTWARE IS PROVIDED "AS IS" AND ANY EXPRESS OR IMPLIED WARRANTIES ARE DISCLAIMED. IN NO EVENT SHALL CORE SDI S.A. BE LIABLE FOR ANY DIRECT, INDIRECT, INCIDENTAL, SPECIAL, EXEMPLARY OR CONSEQUENTIAL DAMAGES RESULTING FROM THE USE OR MISUSE OF THIS SOFTWARE.

Ariel Futoransky <futo@core-sdi.com>

<http://www.core-sdi.com>

3)

One component of the ssh source code is under a 3-clause BSD license, held by the University of California, since we pulled these parts from original Berkeley code.

Copyright (c) 1983, 1990, 1992, 1993, 1995

The Regents of the University of California. All rights reserved.

Redistribution and use in source and binary forms, with or without modification, are permitted provided that the following conditions are met:

1. Redistributions of source code must retain the above copyright notice, this list of conditions and the following disclaimer.

2. Redistributions in binary form must reproduce the above copyright notice, this list of conditions and the following disclaimer in the documentation and/or other materials provided with the distribution.

3. Neither the name of the University nor the names of its contributors may be used to endorse or promote products derived from this software without specific prior written permission.

THIS SOFTWARE IS PROVIDED BY THE REGENTS AND CONTRIBUTORS "AS IS" AND ANY EXPRESS OR IMPLIED WARRANTIES, INCLUDING, BUT NOT LIMITED TO, THE IMPLIED WARRANTIES OF MERCHANTABILITY AND FITNESS FOR A PARTICULAR PURPOSE ARE DISCLAIMED. IN NO EVENT SHALL THE REGENTS OR CONTRIBUTORS BE LIABLE FOR ANY DIRECT, INDIRECT, INCIDENTAL, SPECIAL, EXEMPLARY, OR CONSEQUENTIAL DAMAGES (INCLUDING, BUT NOT LIMITED TO, PROCUREMENT OF SUBSTITUTE GOODS OR SERVICES; LOSS OF USE, DATA, OR PROFITS; OR BUSINESS INTERRUPTION) HOWEVER CAUSED AND ON ANY THEORY OF LIABILITY, WHETHER IN CONTRACT, STRICT LIABILITY, OR TORT (INCLUDING NEGLIGENCE OR OTHERWISE) ARISING IN ANY WAY OUT OF THE USE OF THIS SOFTWARE, EVEN IF ADVISED OF THE POSSIBILITY OF SUCH DAMAGE.

4)

Remaining components of the software are provided under a standard 2-term BSD licence with the following names as copyright holders:

Markus Friedl

Theo de Raadt

Niels Provos

Dug Song

Kevin Steves

Daniel Kouril

Wesley Griffin

Per Allansson

Jason Downs

Solar Designer

Todd C. Miller

Redistribution and use in source and binary forms, with or without modification, are permitted provided that the following conditions are met:

1. Redistributions of source code must retain the above copyright notice, this list of conditions and the following disclaimer.

2. Redistributions in binary form must reproduce the above copyright notice, this list of conditions and the following disclaimer in the documentation and/or other materials provided with the distribution.

THIS SOFTWARE IS PROVIDED BY THE AUTHOR "AS IS" AND ANY EXPRESS OR IMPLIED WARRANTIES, INCLUDING, BUT NOT LIMITED TO, THE IMPLIED WARRANTIES OF MERCHANTABILITY AND FITNESS FOR A PARTICULAR PURPOSE ARE DISCLAIMED. IN NO EVENT SHALL THE AUTHOR BE LIABLE FOR ANY DIRECT, INDIRECT, INCIDENTAL, SPECIAL, EXEMPLARY, OR CONSEQUENTIAL DAMAGES (INCLUDING, BUT NOT LIMITED TO, PROCUREMENT OF SUBSTITUTE GOODS OR SERVICES; LOSS OF USE, DATA, OR PROFITS; OR BUSINESS INTERRUPTION) HOWEVER CAUSED AND ON ANY THEORY OF LIABILITY, WHETHER IN CONTRACT, STRICT LIABILITY, OR TORT (INCLUDING NEGLIGENCE OR OTHERWISE) ARISING IN ANY WAY OUT OF THE USE OF THIS SOFTWARE, EVEN IF ADVISED OF THE POSSIBILITY OF SUCH DAMAGE.

5)

Portable OpenSSH contains the following additional licenses:

c) Compatibility code (openbsd-compat)

Apart from the previously mentioned licenses, various pieces of code in the openbsd-compat/ subdirectory are licensed as follows:

Some code is licensed under a 3-term BSD license, to the following copyright holders:

Todd C. Miller

Theo de Raadt

Damien Miller

Eric P. Allman

The Regents of the University of California

Redistribution and use in source and binary forms, with or without modification, are permitted provided that the following conditions are met:

1. Redistributions of source code must retain the above copyright notice, this list of conditions and the following disclaimer.

2. Redistributions in binary form must reproduce the above copyright notice, this list of conditions and the following disclaimer in the documentation and/or other materials provided with the distribution.

3. Neither the name of the University nor the names of its contributors may be used to endorse or promote products derived from this software without specific prior written permission.

THIS SOFTWARE IS PROVIDED BY THE REGENTS AND CONTRIBUTORS "AS IS" AND ANY EXPRESS OR IMPLIED WARRANTIES, INCLUDING, BUT NOT LIMITED TO, THE IMPLIED WARRANTIES OF MERCHANTABILITY AND FITNESS FOR A PARTICULAR PURPOSE ARE DISCLAIMED. IN NO EVENT SHALL THE REGENTS OR CONTRIBUTORS BE LIABLE FOR ANY DIRECT, INDIRECT, INCIDENTAL, SPECIAL, EXEMPLARY, OR CONSEQUENTIAL DAMAGES (INCLUDING, BUT NOT LIMITED TO, PROCUREMENT OF SUBSTITUTE GOODS OR SERVICES; LOSS OF USE, DATA, OR PROFITS; OR BUSINESS INTERRUPTION) HOWEVER CAUSED AND ON ANY THEORY OF LIABILITY, WHETHER IN CONTRACT, STRICT LIABILITY, OR TORT (INCLUDING NEGLIGENCE OR OTHERWISE) ARISING IN ANY WAY OUT OF THE USE OF THIS SOFTWARE, EVEN IF ADVISED OF THE POSSIBILITY OF SUCH DAMAGE.

# **Open LDAP**

The OpenLDAP Public License Version 2.8, 17 August 2003.

Redistribution and use of this software and associated documentation ("Software"), with or without modification, are permitted provided that the following conditions are met:

1. Redistributions in source form must retain copyright statements and notices,

2. Redistributions in binary form must reproduce applicable copyright statements and notices, this list of conditions, and the following disclaimer in the documentation and/or other materials provided with the distribution, and

3. Redistributions must contain a verbatim copy of this document.

The OpenLDAP Foundation may revise this license from time to time. Each revision is distinguished by a version number. You may use this Software under terms of this license revision or under the terms of any subsequent revision of the license.

THIS SOFTWARE IS PROVIDED BY THE OPENLDAP FOUNDATION AND ITS CONTRIBUTORS "AS IS" AND ANY EXPRESSED OR IMPLIED WARRANTIES, INCLUDING, BUT NOT LIMITED TO, THE IMPLIED WARRANTIES OF MERCHANTABILITY AND FITNESS FOR A PARTICULAR PURPOSE ARE DISCLAIMED. IN NO EVENT SHALL THE OPENLDAP FOUNDATION, ITS CONTRIBUTORS, OR THE AUTHOR(S) OR OWNER(S) OF THE SOFTWARE BE LIABLE FOR ANY DIRECT, INDIRECT, INCIDENTAL, SPECIAL, EXEMPLARY, OR CONSEQUENTIAL DAMAGES (INCLUDING, BUT NOT LIMITED TO, PROCUREMENT OF SUBSTITUTE GOODS OR SERVICES; LOSS OF USE, DATA, OR PROFITS; OR BUSINESS INTERRUPTION) HOWEVER CAUSED AND ON ANY THEORY OF LIABILITY, WHETHER IN CONTRACT, STRICT LIABILITY, OR TORT (INCLUDING NEGLIGENCE OR OTHERWISE) ARISING IN ANY WAY OUT OF THE USE OF THIS SOFTWARE, EVEN IF ADVISED OF THE POSSIBILITY OF SUCH DAMAGE.

The names of the authors and copyright holders must not be used in advertising or otherwise to promote the sale, use or other dealing in this Software without specific, written prior permission. Title to copyright in this Software shall at all times remain with copyright holders.

OpenLDAP is a registered trademark of the OpenLDAP Foundation.

Copyright (c) 1999-2003 The OpenLDAP Foundation, Redwood City, California, USA. All Rights Reserved. Permission to copy and distribute verbatim copies of this document is granted.

# Heimdal

Copyright (c) 1997-2005 Kungliga Tekniska Högskolan (Royal Institute of Technology, Stockholm, Sweden). All rights reserved.

Redistribution and use in source and binary forms, with or without modification, are permitted provided that the following conditions are met:

- 1. Redistributions of source code must retain the above copyright notice, this list of conditions and the following disclaimer.
- 1. Redistributions in binary form must reproduce the above copyright notice, this list of conditions and the following disclaimer in the documentation and/or other materials provided with the distribution.
- 2. Neither the name of the Institute nor the names of its contributors may be used to endorse or promote products derived from this software without specific prior written permission.

THIS SOFTWARE IS PROVIDED BY THE INSTITUTE AND CONTRIBUTORS "AS IS" AND ANY EXPRESS OR IMPLIED WARRANTIES, INCLUDING, BUT NOT LIMITED TO, THE IMPLIED WARRANTIES OF MERCHANTABILITY AND FITNESS FOR A PARTICULAR PURPOSE ARE DISCLAIMED. IN NO EVENT SHALL THE INSTITUTE OR CONTRIBUTORS BE LIABLE FOR ANY DIRECT, INDIRECT, INCIDENTAL, SPECIAL, EXEMPLARY, OR CONSEQUENTIAL DAMAGES (INCLUDING, BUT NOT LIMITED TO, PROCUREMENT OF SUBSTITUTE GOODS OR SERVICES; LOSS OF USE, DATA, OR PROFITS; OR BUSINESS INTERRUPTION) HOWEVER CAUSED AND ON ANY THEORY OF LIABILITY, WHETHER IN CONTRACT, STRICT LIABILITY, OR TORT (INCLUDING NEGLIGENCE OR OTHERWISE) ARISING IN ANY WAY OUT OF THE USE OF THIS SOFTWARE, EVEN IF ADVISED OF THE POSSIBILITY OF SUCH DAMAGE.

# FreeBSD 4.6.2/netipx

Copyright (c) 1984, 1985, 1986, 1987, 1993 The Regents of the University of California. All rights reserved. Modifications Copyright (c) 1995, Mike Mitchell Modifications Copyright (c) 1995, John Hay

#### racoon

Copyright (C) 1995, 1996, 1997, and 1998 WIDE Project. All rights reserved.

# 5

# TrouSerS

THE ACCOMPANYING PROGRAM IS PROVIDED UNDER THE TERMS OF THIS COMMON PUBLIC LICENSE ("AGREEMENT"). ANY USE, REPRODUCTION OR DISTRIBUTION OF THE PROGRAM CONSTITUTES RECIPIENT'S ACCEPTANCE OF THIS AGREEMENT.

1. DEFINITIONS

"Contribution" means:

a) in the case of the initial Contributor, the initial code and documentation distributed under this Agreement, and

b) in the case of each subsequent Contributor:

i) changes to the Program, and

ii) additions to the Program;

where such changes and/or additions to the Program originate from and are distributed by that particular Contributor. A Contribution 'originates' from a Contributor if it was added to the Program by such Contributor itself or anyone acting on such Contributor's behalf. Contributions do not include additions to the Program which: (i) are separate modules of software distributed in conjunction with the Program under their own license agreement, and (ii) are not derivative works of the Program.

"Contributor" means any person or entity that distributes the Program.

"Licensed Patents " mean patent claims licensable by a Contributor which are necessarily infringed by the use or sale of its Contribution alone or when combined with the Program.

"Program" means the Contributions distributed in accordance with this Agreement.

"Recipient" means anyone who receives the Program under this Agreement, including all Contributors.

2. GRANT OF RIGHTS

a) Subject to the terms of this Agreement, each Contributor hereby grants Recipient a non-exclusive, worldwide, royalty-free copyright license to reproduce, prepare derivative works of, publicly display, publicly perform, distribute and sublicense the Contribution of such Contributor, if any, and such derivative works, in source code and object code form.

b) Subject to the terms of this Agreement, each Contributor hereby grants Recipient a non-exclusive, worldwide, royalty-free patent license under Licensed Patents to make, use, sell, offer to sell, import and otherwise transfer the Contribution of such Contributor, if any, in source code and object code form. This patent license shall apply to the combination of the Contribution and the Program if, at the time the Contribution is added by the Contributor, such addition of the Contribution causes such combination to be covered by the Licensed Patents. The patent license shall not apply to any other combinations which include the Contribution. No hardware per se is licensed hereunder.

c) Recipient understands that although each Contributor grants the licenses to its Contributions set forth herein, no assurances are provided by any Contributor that the Program does not infringe the patent or other intellectual property rights of any other entity. Each Contributor disclaims any liability to Recipient for claims brought by any other entity based on infringement of intellectual property rights or otherwise. As a condition to exercising the rights and licenses granted hereunder, each Recipient hereby assumes sole responsibility to secure any other intellectual property rights needed, if any. For example, if a third party patent license is required to allow Recipient to distribute the Program, it is Recipient's responsibility to acquire that license before distributing the Program.

d) Each Contributor represents that to its knowledge it has sufficient copyright rights in its Contribution, if any, to grant the copyright license set forth in this Agreement.

#### 3. REQUIREMENTS

A Contributor may choose to distribute the Program in object code form under its own license agreement, provided that:

a) it complies with the terms and conditions of this Agreement; and

b) its license agreement:

i) effectively disclaims on behalf of all Contributors all warranties and conditions, express and implied, including warranties or conditions of title and non-infringement, and implied warranties or conditions of merchantability and fitness for a particular purpose;

ii) effectively excludes on behalf of all Contributors all liability for damages, including direct, indirect, special, incidental and consequential damages, such as lost profits;

iii) states that any provisions which differ from this Agreement are offered by that Contributor alone and not by any other party; and

iv) states that source code for the Program is available from such Contributor, and informs licensees how to obtain it in a reasonable manner on or through a medium customarily used for software exchange.

When the Program is made available in source code form:

a) it must be made available under this Agreement; and

b) a copy of this Agreement must be included with each copy of the Program.

Contributors may not remove or alter any copyright notices contained within the Program.

Each Contributor must identify itself as the originator of its Contribution, if any, in a manner that reasonably allows subsequent Recipients to identify the originator of the Contribution.

#### 4. COMMERCIAL DISTRIBUTION

Commercial distributors of software may accept certain responsibilities with respect to end users, business partners and the like. While this license is intended to facilitate the commercial use of the Program, the Contributor who includes the Program in a commercial product offering should do so in a manner which does not create potential liability for other Contributors. Therefore, if a Contributor includes the Program in a commercial Contributor") hereby agrees to defend and indemnify every other Contributor ("Indemnified Contributor") against any losses, damages and costs (collectively "Losses") arising from claims, lawsuits and other legal actions brought by a third party against the Indemnified Contributor to the extent caused by the acts or omissions of such Commercial Contributor in connection with its distribution of the Program in a commercial product offering. The obligations in this section do not apply to any claims or Losses relating to any actual or alleged intellectual property infringement. In order to qualify, an Indemnified Contributor must: a) promptly notify the Commercial Contributor in writing of such claim, and b) allow the Commercial Contributor to control, and cooperate with the Commercial Contributor in, the defense and any related settlement negotiations. The Indemnified Contributor may participate in any such claim at its own expense.

For example, a Contributor might include the Program in a commercial product offering, Product X. That Contributor is then a Commercial Contributor. If that Commercial Contributor then makes performance claims, or offers warranties related to Product X, those performance claims and warranties are such Commercial Contributor's responsibility alone. Under this section, the Commercial Contributor would have to defend claims against the other Contributors related to those performance claims and warranties, and if a court requires any other Contributor to pay any damages as a result, the Commercial Contributor must pay those damages.

#### 5. NO WARRANTY

EXCEPT AS EXPRESSLY SET FORTH IN THIS AGREEMENT, THE PROGRAM IS PROVIDED ON AN "AS IS" BASIS, WITHOUT WARRANTIES OR CONDITIONS OF ANY KIND, EITHER EXPRESS OR IMPLIED INCLUDING, WITHOUT LIMITATION, ANY WARRANTIES OR CONDITIONS OF TITLE, NON-INFRINGEMENT, MERCHANTABILITY OR FITNESS FOR A PARTICULAR PURPOSE. Each Recipient is solely responsible for determining the appropriateness of using and distributing the Program and assumes all risks associated with its exercise of rights under this Agreement, including but not limited to the risks and costs of program errors, compliance with applicable laws, damage to or loss of data, programs or equipment, and unavailability or interruption of operations.

#### 6. DISCLAIMER OF LIABILITY

EXCEPT AS EXPRESSLY SET FORTH IN THIS AGREEMENT, NEITHER RECIPIENT NOR ANY CONTRIBUTORS SHALL HAVE ANY LIABILITY FOR ANY DIRECT, INDIRECT, INCIDENTAL, SPECIAL, EXEMPLARY, OR CONSEQUENTIAL DAMAGES (INCLUDING WITHOUT LIMITATION LOST PROFITS), HOWEVER CAUSED AND ON ANY THEORY OF LIABILITY, WHETHER IN CONTRACT, STRICT LIABILITY, OR TORT (INCLUDING NEGLIGENCE OR OTHERWISE) ARISING IN ANY WAY OUT OF THE USE OR DISTRIBUTION OF THE PROGRAM OR THE EXERCISE OF ANY RIGHTS GRANTED HEREUNDER, EVEN IF ADVISED OF THE POSSIBILITY OF SUCH DAMAGES.
### 7. GENERAL

If any provision of this Agreement is invalid or unenforceable under applicable law, it shall not affect the validity or enforceability of the remainder of the terms of this Agreement, and without further action by the parties hereto, such provision shall be reformed to the minimum extent necessary to make such provision valid and enforceable.

If Recipient institutes patent litigation against a Contributor with respect to a patent applicable to software (including a cross-claim or counterclaim in a lawsuit), then any patent licenses granted by that Contributor to such Recipient under this Agreement shall terminate as of the date such litigation is filed. In addition, if Recipient institutes patent litigation against any entity (including a cross-claim or counterclaim in a lawsuit) alleging that the Program itself (excluding combinations of the Program with other software or hardware) infringes such Recipient's patent(s), then such Recipient's rights granted under Section 2(b) shall terminate as of the date such litigation is filed.

All Recipient's rights under this Agreement shall terminate if it fails to comply with any of the material terms or conditions of this Agreement and does not cure such failure in a reasonable period of time after becoming aware of such noncompliance. If all Recipient's rights under this Agreement terminate, Recipient agrees to cease use and distribution of the Program as soon as reasonably practicable. However, Recipient's obligations under this Agreement and any licenses granted by Recipient relating to the Program shall continue and survive.

Everyone is permitted to copy and distribute copies of this Agreement, but in order to avoid inconsistency the Agreement is copyrighted and may only be modified in the following manner. The Agreement Steward reserves the right to publish new versions (including revisions) of this Agreement from time to time. No one other than the Agreement Steward has the right to modify this Agreement. IBM is the initial Agreement Steward. IBM may assign the responsibility to serve as the Agreement Steward to a suitable separate entity. Each new version of the Agreement will be given a distinguishing version number. The Program (including Contributions) may always be distributed subject to the version of the Agreement under which it was received. In addition, after a new version of the Agreement is published, Contributor may elect to distribute the Program (including its Contributions) under the new version. Except as expressly stated in Sections 2 (a) and 2(b) above, Recipient receives no rights or licenses to the intellectual property of any Contributor under this Agreement, whether expressly, by implication, estoppel or otherwise. All rights in the Program not expressly granted under this Agreement are reserved.

This Agreement is governed by the laws of the State of New York and the intellectual property laws of the United States of America. No party to this Agreement will bring a legal action under this Agreement more than one year after the cause of action arose. Each party waives its rights to a jury trial in any resulting litigation.

#### Note

- To obtain the source code for opening TrouSerS (Version 0.27), which is provided with this machine, access the Web site at the following URL: http://www.ricoh.com/support/trousers/index.html
- TrouSerS version control is by SourceForge CVS. For methods of obtaining the source code, access the Web site at the following URL: http://sourceforge.net/cvs/?group\_id=126012

# Trademarks

Adobe, Acrobat, Acrobat Reader, and Adobe Reader are either registered trademarks or trademarks of Adobe Systems Incorporated in the United States and/or other countries.

Windows<sup>®</sup> is either registered trademarks or trademarks of Microsoft Corporation in the United States and/or other countries.

Other product names used herein are for identification purposes only and might be trademarks of their respective companies. We disclaim any and all rights to those marks.

# **INDEX**

# Α

| A                                       |             |
|-----------------------------------------|-------------|
| Accessing user tools                    | 9           |
| Add to Group                            | 44          |
| Adding a group to another group         | 59          |
| Address Book                            | 43          |
| Address Book Change Order               | 33          |
| Address Book Edit Title                 | 34          |
| Address Book Management                 | 32          |
| Address Book Program / Change / Delete  | Group<br>32 |
| Address Book Switch Title               | 35          |
| Adjustment Settings for Operators       | 73          |
| Administrator Authentication Management | 37          |
| Administrator Tools                     | 32          |
| Administrator's E-mail Address          | 31          |
| AOF (Always On)                         | 38          |
| Auth. Info                              | 43          |
| Authentication information              | 49          |
| Auto Erase Memory Setting               | 38          |
| Auto Logout Timer                       | 23          |
| Auto Off Timer                          | 22          |
|                                         |             |

## В

| Back Up / Restore Address Book     | 35 |
|------------------------------------|----|
| Binding Glue Heater Auto Off Timer | 23 |

# C

| Changing a group name                | 63 |
|--------------------------------------|----|
| Changing a Registered Name           | 47 |
| Changing a User Code                 | 50 |
| Changing the display language        | 68 |
| Changing the LDAP server             | 41 |
| Clearing the Number of Prints        | 56 |
| Color Registration                   | 67 |
| Connecting to the Ethernet Interface | 11 |
| Connecting to the Interfaces         | 11 |
| Copyrights                           | 84 |
| Counter                              | 71 |
|                                      |    |

# D

| DDNS Configuration                    | .25 |
|---------------------------------------|-----|
| Deleting a Group                      | .65 |
| Deleting a group within another group | .62 |
| Deleting a Registered Name            | .48 |

| Deleting a User Code                     | 52 |
|------------------------------------------|----|
| Deleting the LDAP server                 | 41 |
| Display / Clear / Print Counter per User | 36 |
| Display / Print Counter                  | 36 |
| Display panel                            | 8  |
| Displaying names registered in a group   | 61 |
| Displaying the Counter for Each User     | 53 |
| Displaying the total counter             | 71 |
| DNS Configuration                        | 24 |
| Domain Name                              | 25 |

| E                                        |    |
|------------------------------------------|----|
| E-mail Communication Port                | 31 |
| E-mail Reception Interval                | 31 |
| E-mail Storage in Server                 | 31 |
| Effective Protocol                       | 25 |
| Energy Saver Timer                       | 22 |
| Enhanced External Charge Unit Management |    |
|                                          | 37 |
| Erase All Memory                         | 38 |
| Erase Print Image Traces                 | 67 |
| Ethernet Speed                           | 26 |
| Extended Security                        | 37 |
| External Charge Unit Management          | 37 |

# F.

| File Transfer     | 29 |
|-------------------|----|
| Firmware Version  | 38 |
| Function Priority | 14 |

# G

| General Features | 13 |
|------------------|----|
|------------------|----|

# н

# I\_\_\_\_\_

| Important                                | 6  |
|------------------------------------------|----|
| Inquiry                                  | 69 |
| Interface Settings                       | 24 |
| IPv4 Gateway Address                     | 24 |
| IPv6 Gateway Address                     | 24 |
| IPv6 Stateless Address Autoconfiguration | 24 |
|                                          |    |

# Κ

|                                  | _  |
|----------------------------------|----|
| Key Repeat                       | 15 |
| L                                |    |
| LDAP Server                      | 39 |
| Μ                                |    |
| Machine IPv4 Address             | 24 |
| Machine IPv6 Address             | 24 |
| Machine Name                     | 27 |
| Maintenance                      | 67 |
| Managing users and machine usage | 45 |
| Manuals                          | 4  |

# Ν

| Names                  | 43 |
|------------------------|----|
| Names of Major Items   | 7  |
| Network                | 24 |
| Network Security Level |    |
| Notes                  | 7  |
|                        |    |

# 0

| Output (Printer)    | 14 |
|---------------------|----|
| Output Tray Setting | 16 |

# Ρ

| Panel Key Sound1                      | 4  |
|---------------------------------------|----|
| Panel Off Timer                       | 22 |
| Paper Tray Priority Printer1          | 4  |
| Perfect Binding Cut Fine Adjustment1  | 6  |
| Permit SNMPv3 Communication2          | 26 |
| Permit SSL / TLS Communication        | 26 |
| Ping Command2                         | 26 |
| POP before SMTP2                      | 29 |
| POP3 / IMAP4 Settings                 | 30 |
| Print List2                           | 27 |
| Printing the Counter for All Users    | 55 |
| Printing the Counter for Each User    | 54 |
| Program / Change / Delete LDAP Server | 37 |
| Program / Change / Delete User Text1  | 3  |
| Program / Change Administrator        | 37 |
| Programming the LDAP server           | 39 |
| Protection                            | 14 |

# R

| 0 |
|---|
| 7 |
| 9 |
| 6 |
| 8 |
| 1 |
|   |

# S

| Screen Color Setting                | 14 |
|-------------------------------------|----|
| Selectable Output Trays             | 17 |
| Service Mode Lock                   |    |
| Set Date                            | 22 |
| Set Time                            | 22 |
| Setting Values                      | 74 |
| SMB Computer Name                   | 25 |
| SMB Work Group                      | 25 |
| SMTP Authentication                 |    |
| SMTP Server                         |    |
| Status Indicator                    | 14 |
| Symbols                             | 7  |
| System Auto Reset Timer             | 22 |
| System Status/Job List Display Time | 15 |
|                                     |    |

# T

| Timer Settings | 22 |
|----------------|----|
|----------------|----|

# U

\_\_\_\_

# W

| Warm-up Beeper               | 14 |
|------------------------------|----|
| Weekly Timer Code            | 23 |
| Weekly Timer Monday - Sunday | 23 |
| WINS Configuration           | 25 |
|                              |    |

# Z

MEMO

MEMO

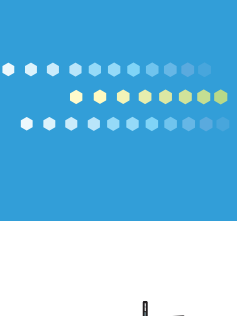

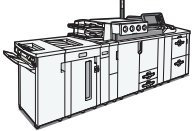

EN US M077-2179